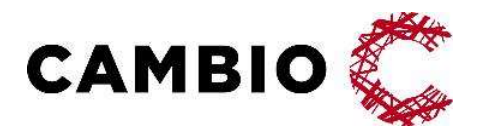

# **Cambio MittVaccin Journal**

Manual för systemadministration

www.cambio.se Info@cambio.se

#### © Cambio Holding AB

DOCID-520

Samtliga rättigheter förbehållna. Detta dokument innehåller konfidentiell och/eller skyddad information tillhörande Cambio Holding AB och dess dotterbolag ("Cambio"), och får inte reproduceras, överföras, publiceras externt, t.ex. på webbsidor, eller på något annat sätt röjas i någon form eller på något sätt utan skriftligt medgivande från en behörig representant från Cambio.

## Innehållsförteckning

| 1 | Om    | detta dokument                                                | 4  |
|---|-------|---------------------------------------------------------------|----|
|   | 1.1   | Introduktion                                                  | 4  |
|   | 1.2   | Versionshistorik                                              | 4  |
|   | 1.3   | Dokumentkonventioner                                          | 6  |
|   | 1.4   | Termer                                                        | 6  |
|   | 1.5   | Ikoner                                                        | 7  |
| 2 | Om    | Cambio MittVaccin Journal                                     | 8  |
|   | 2.1   | Introduktion                                                  | 8  |
|   | 2.2   | Funktioner och egenskaper                                     | 8  |
| 3 | Flika | r och vyer                                                    | 10 |
|   | 3.1   | Rollen 'Vårdgivaradmin'                                       | 10 |
|   | 3.2   | Läkare och sjuksköterskor med adminfunktion                   | 15 |
|   | 3.3   | Rollen 'Användaradmin'                                        | 16 |
|   | 3.4   | Rollen 'Spärradmin'                                           | 17 |
|   | 3.5   | Rollen 'LoggVE' (och 'LoggVG')                                | 18 |
| 4 | Instr | uktioner                                                      | 19 |
|   | 4.1   | Administration för Vårdgivaradmin                             | 19 |
|   | 4.2   | Administration för läkare och sjuksköterska med adminfunktion | 36 |
|   | 4.3   | Administration för 'Användaradmin'                            | 51 |
|   | 4.4   | Administration för 'Spärradmin'                               | 51 |
|   | 4.5   | Administration för 'LoggVE' (och 'LoggVG')                    | 52 |
| 5 | Övri  | ga tjänster                                                   | 53 |
|   | 5.1   | Betalmetoder                                                  | 53 |
|   | 5.2   | Indata                                                        | 55 |
|   | 5.3   | Utdata                                                        | 55 |
|   | 5.4   | Integrationer                                                 | 56 |
| 6 | Mod   | uler                                                          | 57 |
|   | 6.1   | Moduler på VG-nivå                                            | 57 |
|   | 6.2   | Moduler på mottagningsnivå                                    | 58 |

### 1 Om detta dokument

### 1.1 Introduktion

Detta dokument beskriver *Cambio MittVaccin Journal*, dess funktioner och egenskaper. Det är uppdelat i en introduktion till tjänsten och dess vyer samt ett separat kapitel med användarinstruktioner.

Dokumentet är avsett för slutanvändare med kunskap och erfarenhet av hälsovård och datorer.

Samtliga manualer och länkar till eLearning kan nås från webbsidan https://www.cambio.se/vi-erbjuder/mittvaccin-journal/dokumentation/

### 1.2 Versionshistorik

Versionshistoriken visar ändringar i dokumentet över tid.

| Version       | Datum       | Beskrivning                                                                                                    |
|---------------|-------------|----------------------------------------------------------------------------------------------------|
| 1.0 –<br>10.0 | 2021 - 2023 | För tidigare publicerade versioner se respektive<br>dokumentversion för detaljer.<br>Dokumentet är giltigt till och med systemrelease<br>2023-11-13.                                                                                                 |
| 11.0          | 2024-02-08  | Reviderat och uppdaterat inför systemrelease<br>2024-02-22, version MVJ 2024-1.0: 3.1.3.3 Vyn<br>Personaluppdrag (VG) samt 3.1.3.4 Vyn<br>Inloggningar, 4.1.3.1 Viktig info, 4.1.4.1 Lås pris och<br>Viktig info, 4.1.8.2 Invånartjänsten            |
| 11.1          | 2024-03-15  | Uppdaterat för version MVJ 2024-1.0: 3.1.2.3 Vyn<br>Koppla moduler och 4.1.2.4 Koppla moduler samt<br>6.1 Moduler på VG-nivå (GoogleAnalytics).<br>Ej kopplat till denna release: 4.1.5.1 förtydligat<br>Viktig information om drop-in hd funktionen |
| 12.0          | 2024-04-10  | Reviderat och uppdaterat inför systemrelease<br>2024-04-23, version MVJ 2024-2.0: 6.1 Moduler på<br>VG-nivå (SPAR)                                                                                                    |

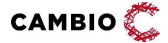

4(58)

| Version | Datum      | Beskrivning                                                                                                    |
|---------|------------|----------------------------------------------------------------------------------------------------|
| 13.0    | 2024-09-23 | Reviderat och uppdaterat inför systemrelease<br>2024-10-07, version MVJ 2024-3.0: 1.5 Ikoner:<br>Information, 4.1.1.1 Ändra uppgifter om<br>vårdgivare, 4.1.2.1 Lägg till mottagning (och<br>aktivera), 4.2.4.6 Vyn Bokningsschema, 6.1<br>Moduler på VG-nivå                                                                                                    |
|         |            | Borttaget: allt om C19Testbevis<br>Uppdaterat men ej relaterat till denna release: Vyn<br>3.1.9.3 Vyn Utbud/Drop-in                                                                                                    |
| 13.1    | 2024-10-23 | 6 Moduler för version MVJ 2024-3.0 samt rättelse inaktivering av användare                                                                                                    |
| 14.0    | 2025-03-06 | Reviderat och uppdaterat inför systemrelease<br>2025-03-13, version <i>MVJ 2025-1.0</i> : Snabbval i nya<br>vaccinationsflödet. 3.5.1 Fliken Logg, 6. Moduler:<br>Borttagna Snabbvaccinering. Ej relaterat till denna<br>release: tagit bort modul Visitfil, IVT-moduler som<br>hanteras genom gränssnittet. Uppdaterad<br>beskrivning: UtdataStatistik, Tillagd: indatatjänst |
| 14.1    | 2025-03-31 | Reviderat och uppdaterat inför systemrelease<br>2025-03-31, version <i>MVJ 2025-1.3</i> : 3.1.1.4 Vyn<br>Funktionscertifikat samt 4.1.1.5 Ladda upp<br>funktionscertifikat                                                                                                    |

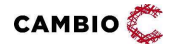

### 1.3 Dokumentkonventioner

#### 1.3.1 Typografiska

Följande typografiska konventioner används i detta dokument:

- Fetstil indikerar termer i gränssnittet, t.ex. menyalternativ, fönsternamn, knappar, kryssrutor och fält. Exempel: Klicka på knappen **Avbryt** eller öppna fönstret **Patientöversikt**.
- Kursiv stil indikerar modulnamn, filnamn, sökvägar till kataloger och webblänkar. Exempel: COSMIC Messenger, Properties.txt eller https://customer.cambio.se.
- Enkla citattecken (' ') indikerar valbara alternativ i listrutor. Exempel: Välj alternativet 'Blå' i listrutan **Färg**.
- Vinkelparenteser (<...>) indikerar ersättningsbar information i texten som värden, namn, typer och sökvägar. Exempel: COSMIC <...> där <...> ersätts med namnet Link till COSMIC Link.
- Typsnittet Courier New indikerar systemkommandon, kodexempel och utskrifter. Exempel: SET USERID=<user id>.

#### 1.3.2 Ikoner

Ikoner används för att uppmärksamma läsare på olika typer av information som gäller för en specifik uppgift eller område.

Följande ikoner används i detta dokument:

Viktig information för ökad förståelse och korrekt användning.
Tips

### 1.4 Termer

Tabellen beskriver termer, akronymer och förkortningar som används i detta dokument.

| Term        | Beskrivning                                                       |
|-------------|-------------------------------------------------------------------|
| HD          | Hälsodeklaration                                                  |
| Kunder      | Används för 'patienter' då vaccinering är en förebyggande insats. |
| MVJ         | MittVaccin Journal                                                |
| NVR         | Nationella Vaccinationsregistret hos Folkhälsomyndigheten         |
| PU-tjänsten | Personuppgiftstjänsten via Folkbokföringsregistret.               |
| SFTP        | SSH File Transfer Protocol/secure file transfer protocol          |
| VE          | Vårdenhet                                                         |

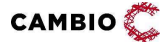

© 2025 Cambio Holding AB

| Term | Beskrivning          |
|------|----------------------|
| VG   | Vårdgivare           |
| UG   | Uppdragsgivare       |
| UT   | Uppdragstagare       |
| VoB  | Vård- och behandling |

### 1.5 Ikoner

Följande ikoner används i vyerna:

- 🖉 Ändra uppgifter.
- 😣 Ta bort uppgifter eller inaktivera.
- 🖸 Flytta upp ett objekt.
- • Flytta ner ett objekt.
- • Aktivera (tex personal eller mottagning)
- 💻 Kund är vaccinerad.
- Kund med ordination på dagens datum
- Data från annan VG i MVJ (genom Sammanhållen vård- och omsorgsdokumentation).
- 🤍 Visa mer information.
- E Signerad vaccination alternativt ordination finns på bokning. Symbolen betyder även vaccinationsanteckning.
- Zaccinationsanteckning vid ordination.
- A Varning (t. ex. avvikande hälsodeklaration).
- • Synlighet
- Information (t. ex. meddelande till inloggad användare).

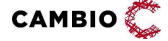

7(58)

### 2 Om Cambio MittVaccin Journal

### 2.1 Introduktion

*Cambio MittVaccin Journal* är ett journalsystem avsett att användas för att i första hand registrera och rapportera vaccinationer. Det kan även användas för journalföring av t. ex. enklare hälsokontroller och andra vårdrelaterade insatser såsom provtagning och försäljning av relaterade artiklar.

Denna manual riktar sig specifikt till rollerna 'Vårdgivaradmin', 'läkare och sjuksköterskor med adminfunktion' samt personal med uppdraget 'Endast bokning' och har endast en beskrivning av de vyer och instruktioner som är unika för dessa roller.

För vaccinationsflödet, ordinationer, signering, inkvittering av vaccinationer i mottagningens saldo mm se *Cambio MittVaccin Journal - Introduktion & Användarmanual.* 

För information om olika användarroller och grundläggande behörigheter se dokumentet *Cambio MittVaccin Journal - Användarroller och behörigheter* på <u>https://mittvaccin.se/dokumentation/</u>

### 2.2 Funktioner och egenskaper

I *Cambio MittVaccin Journal* hanteras enskilda patienters vaccinationsärenden. Systemet är tillgängligt via webbläsare (i första hand Google Chrome eller Microsoft Edge för Windows 10) och kräver inloggning med SITHs-kort eller mobilt BankID. I sista hand kan tvåfaktorsautentisering via mobilnummer + engångskod användas, då man med denna inloggningsmetod får en begränsad funktionalitet.

Efter inloggning visas en sida med ett antal flikar med åtkomst till vyer för att hantera kunder, bokningar, personal, signera, logg, statistik och inställningar beroende på behörighet och beroende på moduler på mottagningen.

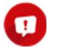

Vissa moduler läggs till av *Cambio MittVaccins* support medan andra moduler kan läggas på av vårdgivaren själv.

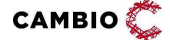

8(58)

#### Systemet stödjer följande funktioner:

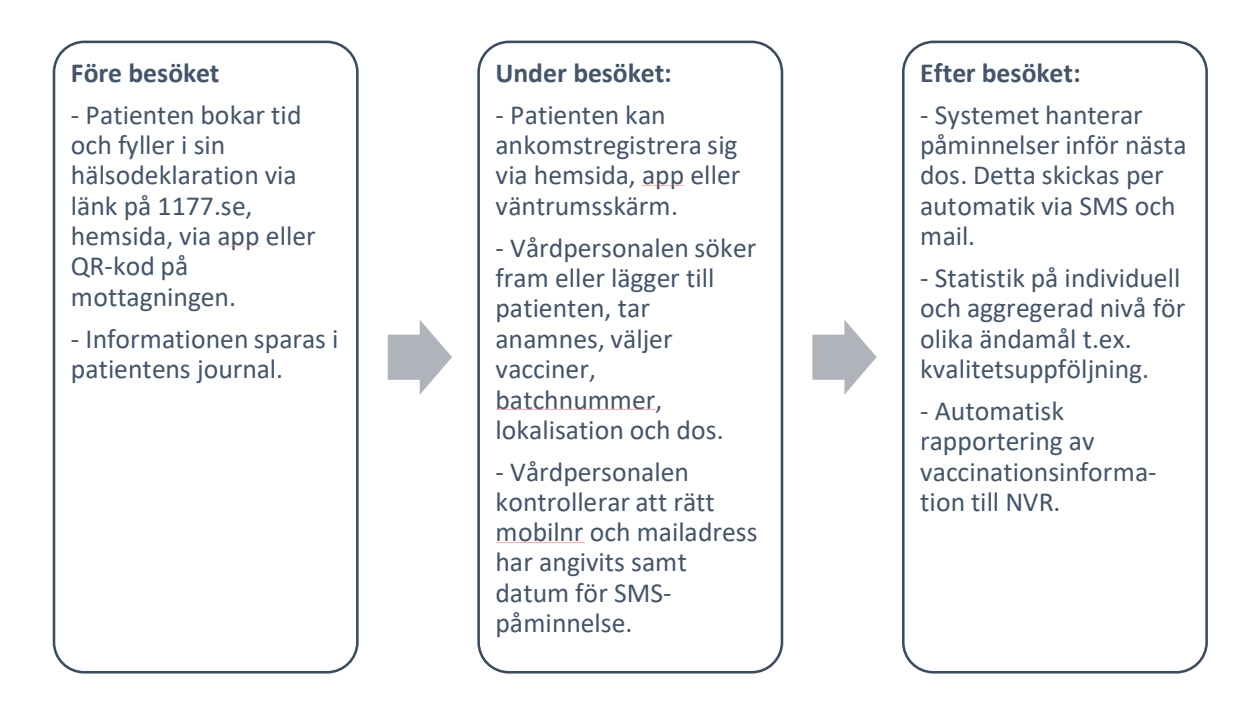

Rapportering av vaccinationsinformation till NVR gäller endast vaccinationer för Covid-19 och barnhälsovården.

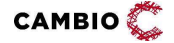

9(58)

### 3 Flikar och vyer

### 3.1 Rollen 'Vårdgivaradmin'

Här beskrivs de flikar och vyer som är specifika för uppdraget 'Vårdgivaradmin'.

#### 3.1.1 Fliken Vårdgivare

#### 3.1.1.1 Vyn Uppgifter

I denna vy kan man ändra uppgifter om vårdgivaren – namn, telefonnummer, org.nr etc.

#### 3.1.1.2 Vyn Uppdrag

I denna vy kan man lägga till nya uppdragstagare och hantera uppdragstagare.

#### 3.1.1.3 Vyn Moduler

I denna vy kan man se vilka moduler som finns på VG-nivå.

#### 3.1.1.4 Vyn Funktionscertifikat

I denna vy kan man ladda upp certifikat för integrationer med andra system.

#### 3.1.1.5 Kampanj SMS/epost

I denna vy kan man se alla meddelanden som skickats ut per kampanj och dag.

#### 3.1.1.6 Uppdragstagare

I denna vy kan man se en förteckning över VGns uppdragstagare.

#### 3.1.1.7 Uppdragsgivare

I denna vy kan man se en förteckning över VGns uppdragsgivare.

#### 3.1.2 Fliken Mottagningar

I denna flik kan man lägga till nya mottagningar, se vilka mottagningar som är kopplade till vårdgivaren och hantera mottagningar.

#### 3.1.2.1 Vyn Mottagningar

Här lägger man till nya mottagningar som tillkommit till vårdgivaren alternativt redigerar befintliga mottagningar.

#### **3.1.2.2** Vyn Aktivera/Inaktivera

Denna vy kan användas för att aktivera flera inaktiva mottagningar samtidigt. Här kan man också inaktivera flera mottagningar samtidigt. En inaktiv mottagning hamnar under en egen listruta ("Dina uppdrag på inaktiva mottagningar") vid

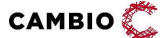

© 2025 Cambio Holding AB

inloggning och växla uppdrag. Om man väljer att logga in på den visar en banner i gul färg på varje sida i MVJ att man är inloggad på en inaktiv mottagning. Det går att journalföra som vanligt på en inaktiv mottagning. En inaktiv mottagnings bokningslänkar blir otillgängliga och mottagningen blir osynlig i appen.

#### 3.1.2.3 Vyn Koppla moduler

Denna vy kan användas för att lägga på vissa av de moduler som finns i MVJ. Om man vill lägga på moduler som inte visas i denna vy ska man kontakta *MittVaccin Support*.

#### 3.1.3 Fliken Personal

I denna flik kan man lägga till ny personal samt hantera aktiv och inaktiv personal.

#### 3.1.3.1 Vyn Personal

Här lägger man till ny personal som ska arbeta för vårdgivaren, liksom inaktiverar personal som inte längre ska ha åtkomst till vårgivarens inloggning i MittVaccin, tex när någon slutar. I denna vy lägger man till uppdrag (roll och mottagning) på en personal i taget.

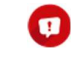

Användare som inte har loggat in på 14 månader sätts automatiskt till inaktiva. Nya användare som aldrig loggat in kontrolleras mot tidpunkten när personalen lades upp i systemet.

#### 3.1.3.2 Vyn Koppla uppdrag

I denna vy kan man lägga till uppdrag (roller och mottagningar) på flera personer från personalen samtidigt.

#### 3.1.3.3 Vyn Personaluppdrag (VG)

Här har man tillgång till onlinerapporten *Personaluppdrag (VG)* som visar lista över all personals alla uppdrag hos VGn.

#### 3.1.3.4 Vyn Inloggningar

Här har man tillgång till onlinerapporten *Inloggningar* som visar personalinloggningar hos VGn.

#### 3.1.4 Fliken Vaccin

I denna flik kan 'Vårdgivaradmin' lägga till och hantera vacciner. För att vaccinet ska bli valbart på mottagningarna behöver VG-admin lägga till vaccinet i denna lista. VG-admin kan även styra vacciners synlighet, välja upp till fem vacciner som visas under Snabbval i vaccinationsflödet samt styra pris på mottagningarna härifrån.

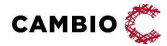

© 2025 Cambio Holding AB

11(58)

#### 3.1.5 Fliken Hälsodeklarationer

I denna flik kan man skapa nya hälsodeklarationsdefinitioner från *Cambio MittVaccin Journals* frågebank samt styra synligheten och giltighetstiden för dem.

#### 3.1.5.1 Vyn Definitioner

I denna vy kan man som 'Vårdgivaradmin' skapa hälsodeklarationsdefinitioner med frågor från frågebanken samt sätta en giltighetstid (maximalt 365 dagar). Under giltighetstiden kan man vaccinera en individ flera gånger med samma HD och frågorna kommer att vara förifyllda. Vid varje vaccination förlängs giltighetstiden med samma antal dagar som den tid som är satt som giltighetstid eftersom vårdpersonal kontrollerar svaren i HD vid besöket. Om man inte sätter någon giltighetstid alls ligger en ifylld HD kvar i systemet och förbrukas vid vaccination.

#### 3.1.5.2 Vyn Synlighet

I denna vy kan man dölja hälsodeklarationsdefinitioner på de mottagningar där de inte ska synas. Om inget val görs syns de på samtliga mottagningar hos VG.

#### 3.1.6 Fliken Vaccinationsplan

I denna flik kan man skapa nya vaccinationsplansmallar samt styra dess synlighet, dvs vilka av vårdgivarens mottagningar som ska få dessa. Observera att vaccinationsplaner kräver modul *Vaccinplan* på mottagningen. Alla mottagningar med denna modul får också automatiskt tillgång till den systemglobala vaccinationsplansmallen: 'Nationella allmänna vaccinationsprogrammet för barn (0-6 år)'.

#### 3.1.6.1 Vyn Mallar

I denna vy kan man som 'Vårdgivaradmin' skapa vaccinationsplansmallar som sedan kan appliceras på kund.

#### 3.1.6.2 Vyn Synlighet

I denna vy kan man dölja vaccinationsplansmallar på de mottagningar där de inte ska synas. Om inget val görs syns de på samtliga mottagningar hos VG.

#### 3.1.7 Fliken VG Statistik

Denna flik innehåller en mängd onlinerapporter, både standard- och specialkonfigurerade för VG. Vyerna till vänster visar samma onlinerapporter som finns i listrutan i mitten så länge som det finns plats i vänstermenyn.

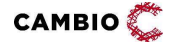

| mittvaccin            |             |                     |      | Vårdgivare | Mottage ingati | Inställningar | Personal   | Vaccin   | HSIsodekaration     | Vaconationsplan    | Statesk     |
|-----------------------|-------------|---------------------|------|------------|----------------|---------------|------------|----------|---------------------|--------------------|-------------|
| Statistik > Rapporter |             |                     |      |            |                |               | inlogged s | om Lores | ne Norlin (Värdgive | radmin), Miltvacci | n i Sverige |
| Reporter              | Rapport     |                     |      |            |                |               |            |          |                     |                    |             |
| WorkDay               |             | 1                   |      |            | _              |               |            |          |                     |                    |             |
| WorkDay Amounting     | val repport | (rigen veik)        |      | Oppha      |                |               |            |          |                     |                    |             |
| WorkDay UBT           |             | L                   |      |            |                |               |            |          |                     |                    |             |
| Personakopolisig (VS) |             | (ingen sald)        |      |            |                |               |            |          |                     |                    |             |
| Mottagningar          |             | WorkDay             | <br> |            |                |               |            |          |                     |                    |             |
| Vardenheter           |             | WorkDay Ansandring  |      |            |                |               |            |          |                     |                    |             |
| Uppdagetagane         |             | WorkDay UBT         |      |            |                |               |            |          |                     |                    |             |
| Uppdragsgivare        |             | Personal ppong (VG) |      |            |                |               |            |          |                     |                    |             |
| Madulor               |             | hinosegi i i igel   | -    |            |                |               |            |          |                     |                    |             |
| Fifteeing NPO/11/7    |             |                     |      |            |                |               |            |          |                     |                    |             |
| Översikt tider (MS)   |             |                     |      |            |                |               |            |          |                     |                    |             |
| Oversikt oder (UG)    |             |                     |      |            |                |               |            |          |                     |                    |             |
| Artiklar por dag      |             |                     |      |            |                |               |            |          |                     |                    |             |
| Wernineliane per de   |             |                     |      |            |                |               |            |          |                     |                    |             |
| Betalningshistorik (  |             |                     |      |            |                |               |            |          |                     |                    |             |
| Kampin SMSApport      |             |                     |      |            |                |               |            |          |                     |                    |             |
| MitNacon Kunder       |             |                     |      |            |                |               |            |          |                     |                    |             |
| MittVaccin Statistik  |             |                     |      |            |                |               |            |          |                     |                    |             |

Under vyn **Online-rapporter** finns en förteckning över samtliga rapporter som *Cambio MittVaccin Journal* erbjuder.

| tal stik > Rapporter   |                                                                                                    | inlogged som Loreana North (V                 | ärdgivaradmin), Mittvaccin i Sverij     |
|------------------------|----------------------------------------------------------------------------------------------------|-----------------------------------------------|-----------------------------------------|
| Reporter               | Request                                                                                                    |                                               |                                         |
| V/orkDay               |                                                                                                    |                                               |                                         |
| WorkDwy Annihistory    | Viljingent Culm-oppole • Oppole                                                                                                    |                                               |                                         |
| WorkDay UST            | 1010-01001                                                                                                    |                                               |                                         |
| (DV) perceptile reveal |                                                                                                    |                                               |                                         |
| Monagringar            |                                                                                                    |                                               |                                         |
| Värdenheter            |                                                                                                    |                                               |                                         |
| Uppdragplagene         |                                                                                                    |                                               |                                         |
| Oppdragsplvare         | I I PER Ange ett eller fela sokort diskkaa met ein gintespekale Aku ter at kinela, kiebia på keummeterk ter at sonera, genetji-mus ter at sone ta<br>enter solet enter solet enter solet enter solet enter solet enter solet enter solet enter solet enter solet enter<br>enter solet enter solet enter enter solet enter solet enter solet enter solet enter solet enter solet enter solet enter solet enter enter enter solet enter enter solet enter enter enter e | i sia ca, Notoro att rapportor mea par orrupp | gitter inte kan laadas her av porcyskal |
| Maluke                 | Cadde nor CSV C Oppre textope                                                                                                    |                                               |                                         |
| Filtering NP0/1177     |                                                                                                    |                                               |                                         |
| Control of the (VG)    | 7 bes                                                                                                    |                                               |                                         |
| Oversite (UG)          |                                                                                                    |                                               |                                         |
| Article per dag        | uga vga vaa Rapport - Beskivning                                                                                                    | + Molifel)                                    | + Hany + Lag                            |
| Accinctioner per da    | alle alle olle Personaluppdrag (VG). This itere all personalisate spectra juan vierbyween                                                                                                    | Vierbyizereitnin<br>Aziministeriör            | vgAdminStatiatikMeny (20)               |
| Betalningshistork (    |                                                                                                    | Super Admin                                   |                                         |
| Kamperi SMSNpere       | are da ala Notagringar Kardon ala notagringa                                                                                                    | Vardprvarad ner<br>Askraitekste               | vgAdminStatistakWeny                    |
| Mittybooin Kunder      |                                                                                                    | Super-Admin                                   |                                         |
| Millionan Stateda      | aria alla alla Uppdiagsagare Förteckning över värtgivarens uppdragstagande värdgivaret i mitstaccin                                                                                                    | Varogivaradmin<br>Administrator               | vgAsminatotockMeny                      |

Beroende på hur rapporterna är konfigurerad finns knapparna **Ladda ner CSV** och **Öppna läskopia**. Grundpolicyn är att inte möjliggöra nedladdning för rapporter som innehåller persondata.

CSV-filen laddas ner i utf8-format. Vid direktöpppning i tex Excel blir ÅÄÖ inte läsbara. Istället behöver man först öppna en tom Excel-fil och läsa in den nedaladdade CSV-filen via Data > From Text/CSV och ange UTF8 kodningen.

Se även fliken **VG Statistik** under avsnitt 3.2 Läkare och sjuksköterskor med adminfunktion.

Onlinerapporters åtkomst kan styras på olika nivåer: i godtyckliga menyer för UG, VG, VE, mottagning/enhet, roll eller enskilda användare. Meddela *MittVaccin support* hur detta ska konfigureras.

#### 3.1.8 Fliken Kundgrupper

I denna flik kan 'Vårdgivaradmin' skapa nya kundgrupper samt styra deras synlighet, dvs vilka av VGs mottagningar som ska få dessa. Kundgrupper som är skapade av 'Vårdgivaradmin' kan inte tas bort eller ändras av adminpersonal på mottagningen.

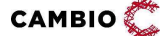

© 2025 Cambio Holding AB

#### 3.1.8.1 Vyn Kundgrupper

I denna vy kan man som 'Vårdgivaradmin' skapa kundgrupper som sedan kan användas av vårdpersonal för att tilldela patienter en kundgrupp.

#### 3.1.8.2 Vyn Synlighet

I denna vy kan man dölja kundgrupper på de mottagningar där de inte ska synas. Om inget val görs syns de på samtliga mottagningar hos VG.

#### 3.1.9 Fliken Inställningar

I denna flik kan man som 'Vårdgivaradmin' konfigurera texter för SMS-/mailutskick, ändra lösenord samt se sina uppdrag och växla uppdrag.

#### 3.1.9.1 Vyn Kommunikation

MittVaccin tillhandahåller systemglobala kommunikationstexter för SMS- och mailutskick. I denna vy kan man som 'Vårdgivaradmin' konfigurera texterna för SMS- och mailutskick för hela VGn eller för specifika mottagningar.

| lantera mottagi           | ing                                                   |          |       |
|---------------------------|-------------------------------------------------------|----------|-------|
| Mottagning                | Hela vårdgivaren                                      | *        | Oppna |
|                           |                                                       |          |       |
| Platshållare              |                                                       | <b>^</b> |       |
| <ol> <li>Anvär</li> </ol> | Mottagningar                                          |          |       |
|                           | AgressoTest (Rőr ej)                                  |          |       |
| Platshållare              | BokningTest                                           |          |       |
| Platshållare<br>[Vaccin]  | Agresso rest (rol eg)<br>Bokning Test<br>Checkboxtest |          |       |

Följande texter kan konfigureras:

- Påminnelse inför nästa dos
- Påminnelse inför bokat besök
- Bokningsbekräftelse
- Bokningsändring
- Avbokat besök

Om ingen konfigurering görs kommer MittVaccins systemglobala kommunikationstexter att användas.

#### 3.1.9.2 Vyn Invånartjänsten

Här konfigureras inställningarna i MittVaccin Invånartjänst såsom mottagningsinställningars synlighet, krav på e-legitimation vid bokning, informationstexter per vaccinkategori, samtyckesålder mm. Visas endast med modul *IVT* påslagen.

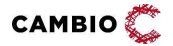

© 2025 Cambio Holding AB

#### 3.1.9.3 Vyn Utbud/Drop-in

Här konfigureras inställningarna i MittVaccin Invånartjänst för vilka mottagningar som ska visas i utbudet för drop-in per besökskategori.

#### 3.1.9.4 Vyn Kampanjer

I denna vy kan man som 'Vårdgivaradmin' skapa vårdgivarens kampanjer, styra synlighet samt inaktivera funktionen för att skapa kampanjer på mottagningsnivå.

#### 3.1.9.5 Vyn Ändra lösenord

I denna vy är det möjligt att som användare ändra sitt lösenord vilket är aktuellt vid inloggning med mobilnummer + engångskod.

#### 3.1.9.6 Vyn Växla uppdrag

I denna vy är det möjligt att se och växla bland uppdrag.

### 3.2 Läkare och sjuksköterskor med adminfunktion

Här beskrivs de flikar och vyer som är unika för uppdragen 'Läkare/Sjuksköterska med adminfunktion'.

Även personal med rollen 'Endast bokning' kan se och hantera flikarna **Bokningar** och **Inställningar** – vyerna **Bokningen** och **Bokningsschema** (förutsatt att man ej valt modul *EndastBokningEjBesokKonf*).

#### 3.2.1 Fliken Personal

I denna flik kan man hantera befintligt aktiv och inaktiv personal. 'Läkare med adminfunktion' respektive 'Sjuksköterska med adminfunktion' kan inte kan lägga upp <u>ny</u> personal. Detta måste göras av 'Vårdgivaradmin' eller 'Användaradmin'.

#### 3.2.2 Fliken Signera

I denna flik kan man se osignerade journaler och signera vaccinationer.

#### 3.2.3 Fliken Statistik

Under fliken Statistik finns en rad rapporter. Under vyn **Rapporter** till vänster återfinns onlinerapporter för vårdpersonal med adminfunktion. Det är samma onlinerapporter som nås här som för personal utan adminfunktion.

| nittvaccin            |            |                                       |       | Nande | lickninger    | (Second   | Negraeia  | 10022    | Statetik  | Indianope       | Non agin     | L-model    | 1.04 |
|-----------------------|------------|---------------------------------------|-------|-------|---------------|-----------|-----------|----------|-----------|-----------------|--------------|------------|------|
| Statistic > Rapporter |            |                                       |       | ink   | ogad som Lore | ana Norin | (Lākaro m | d admint | unktion). | Mittyaccin i Se | erigo AB, Ti | estmotaçan | no   |
| Vessn                 | Rapport    |                                       |       |       |               |           |           |          |           |                 |              |            | a    |
| Oversite              |            |                                       |       |       |               |           |           |          |           |                 |              |            | 1    |
| Besdk                 | Aa] tabbou | (irgen vald)                          | • Opp | н     |               |           |           |          |           |                 |              |            |      |
| ExMan                 |            | Delor 1 mile                          |       |       |               |           |           |          |           |                 |              |            |      |
| Kunder                |            | Cuercity Mar                          | -     |       |               |           |           |          |           |                 |              |            |      |
| Simmeter              |            | Addition par they                     |       |       |               |           |           |          |           |                 |              |            |      |
| Kampanjor             |            | Vaccinationer per dag                 |       |       |               |           |           |          |           |                 |              |            |      |
| Eetahingar            |            | Kampanj BMB/spost                     |       |       |               |           |           |          |           |                 |              |            |      |
| Personel              |            | Withlacon Kunder                      |       |       |               |           |           |          |           |                 |              |            |      |
| Rapporter             |            | All the rise Statistics, Marchaelenas |       |       |               |           |           |          |           |                 |              |            |      |

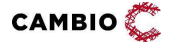

Se även 3.1.7 VG Statistik under avsnitt 3.1 Rollen 'Vårdgivaradmin'.

#### 3.2.4 Fliken Inställningar

#### 3.2.4.1 Vyn Vacciner

I denna vy hanterar man mottagningens vacciner dvs vaccinprodukt, saldo, batch samt om de ska vissas under Snabbval i vaccinationsflödet.

#### 3.2.4.2 Vyn Kommunikation

I denna vy hanterar man mottagningens SMS- och mailtexter. Vyn kräver modulen *VEKommunikation*. Kontakta *MittVaccin support* för att lägga på modulen.

#### 3.2.4.3 Vyn Drop-in

I denna vy hanterar man om mottagningen ska ha en egen drop-in Hälsodeklaration. Vyn kräver modulen *VEDropin*.

#### 3.2.4.4 Vyn Bokningen

I denna vy hanterar man mottagningens besökstyper och besökskategorier.

#### 3.2.4.5 Vyn Bokningsschema

I denna vy hanterar man mottagningens tidböcker/öppettider.

#### 3.2.4.6 Vyn Mallar

I denna vy hanterar man mottagningens dokumentmallar (formulär- och brevmallar) när man har modulen *Mallar*.

#### 3.2.4.7 Vyn Kundgrupper

I denna vy kan man lägga till och hantera kundgrupper när man har modulen *Kundgrupper*.

#### 3.2.4.8 Vyn Kampanjer

I denna vy kan man lägga till och hantera kampanjer när man har modulen Betalningar i Cambio MittVaccin Journal. Kampanjer kan användas för att erbjuda rabatterade priser, antingen för alla kunder eller kunder som ingår i specifika kundgrupper.

### 3.3 Rollen 'Användaradmin'

Här beskrivs de flikar och vyer som är specifika för uppdraget 'Användaradmin'.

#### 3.3.1 Fliken Personal

I denna flik kan man lägga till ny personal och hantera befintlig personal, tex aktivera och inaktivear personal samt tilldela roller och uppdrag på VGns

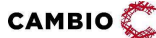

© 2025 Cambio Holding AB

mottagningar. Den enda roll som 'Användaradmin' inte kan dela ut är 'Vårdgivaradmin'.

#### 3.3.2 Fliken VG Statistik

Under fliken VG Statistik finns en rad rapporter relevanta för rollen 'Användaradmin'. Under vyn **Rapporter** till vänster återfinns onlinerapporter specifika för 'Användaradmin'.

#### 3.3.3 Fliken Inställningar

I denna flik kan man som 'Användaradmin' ändra lösenord och se och växla bland uppdrag.

### 3.4 Rollen 'Spärradmin'

Här beskrivs de flikar och vyer som är specifika för uppdraget 'Spärradmin'.

#### 3.4.1 Fliken Kunder

I denna flik kan man se och hantera spärrar för åtkomst i sammanhållen vård- och omsorgsdokumentation samt försegling till MittVaccin app.

#### 3.4.1.1 Spärrar av åtkomst i sammanhållen vård- och omsorgsdokumentation

Spärrar (inre och yttre) kan göras från MittVaccin journal om inte administration av spärrar sköts via nationella spärrtjänsten.

#### 3.4.1.2 Försegling

För att förhindra invånarens åtkomst till journaluppgifter i MVJ via MittVaccin app och IVT finns möjlighet att registrera så kallad försegling i MVJ. 1177.

Försegling i MVJ kan göras på 3 olika nivåer beroende på hur omfattande man vill att förseglingen ska vara för den enskilde och i förekommande fall dennes vårdnadshavare:

- Försegling all data i MVJ. Sker på begäran av den enskilde till någon vårdgivare som använder MVJ. Detta kallas försegling av data.
- Försegling av data på en viss VG, dvs alla dess underliggande enheter.

Detta sker på begäran av den enskilde till VG:n eller på initiativ och beslut av VG:n. Detta kallas försegling av enhet (alla enheter).

• Försegling av data på en enskild enhet hos en VG. Sker på begäran av

den enskilde till enheten eller på initiativ och beslut av ansvarig verksamhet. Detta kallas försegling av enhet.

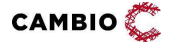

#### 3.4.2 Fliken VG Statistik

Under fliken VG Statistik finns en rad rapporter relevanta för rollen 'Spärradmin'. Under vyn **Rapporter** till vänster återfinns onlinerapporter specifika för 'Spärradmin'.

#### 3.4.3 Fliken Inställningar

I denna flik kan man som 'Spärradmin' ändra lösenord och se och växla bland uppdrag.

### 3.5 Rollen 'LoggVE' (och 'LoggVG')

Här beskrivs de flikar och vyer som är specifika för uppdragen 'LoggVE' respektive 'LoggVG'. Se även *Cambio MittVaccin\_Användarroller och behörigheter*.

#### 3.5.1 Fliken Logg

Under fliken Logg nås onlinerapporten 'Åtkomstlogg'.

'LoggVE' används för loggranskning på enhetsnivå och har den egna VEn som omfång.

'LoggVG' är en variant av 'LoggVE' som begärts av kunder och har VGn som omfång.

Kontext om patient saknas för dessa roller och därmed kan inte hänsyn till aktiva val respektive nationella spärrar tas. Detta är relevant att veta då man använder sig av rollen 'LoggVG'. Läs vidare om patientbunden Åtkomstlogg (som *har* patientkontext) för VoB-rollerna 'Sjuksköterska' och 'Läkare'.

Se även *Cambio MittVaccin Journal Introduktion & användarmanual*, kap 4.21 Åtkomstlogg om detta samt ändringshistorik och DocLog (bestående ansvarsinformation).

#### 3.5.2 Fliken Inställningar

I denna flik kan man som 'LoggVE' eller 'LoggVG' ändra lösenord och se och växla bland uppdrag.

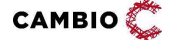

### 4 Instruktioner

### 4.1 Administration för 'Vårdgivaradmin'

#### 4.1.1 Fliken Vårdgivare

#### 4.1.1.1 Ändra uppgifter om vårdgivare

#### Steg Åtgärd

#### 1. Klicka på vyn **Uppgifter** Ändra uppgifter som t. ex. telefonnummer, kontaktperson etc.

- 2. **Personuppgiftspolicy** här skriver man samtyckestexten för personuppgifter, som kommer att synas i webbokningen och hälsodeklarationen online.
- 3. **Logotyp** här anger man URL till en logotyp som används i mejl-utskick samt på bokningssidan. Bilder som är under 400x100 pixlar skapas inte om. Bilder som är över detta kommer komprimeras. Max storleken som tillåts är 4000x4000 pixlar.
- 4. **Google Tag Manager** (kräver modul *GoogleAnalytics*) här anger man vårdgivarens kakpolicy som visas i webbokningen.
- 5. Klicka på Spara.

#### 4.1.1.2 Lägg till uppdragstagare

UT kan t. ex. vara privata vårdgivare eller kommuner som vaccinerar på uppdrag av regionen under speciella tillfällen tex influensa till riskgrupper.

#### Steg Åtgärd

6. I vyn **Uppdrag**, skriv uppdragstagarens org.nr eller HSA-ID i sökfältet **Välj** uppdragstagare.

Ett till flera alternativ kan visas under sökfältet.

- Klicka på den uppdragstagare som ska läggas till.
   Saknas uppdragstagaren behöver MittVaccin support lägga till vårdgivaren.
- 8. I fältet Välj tidsspann, ange datum för när uppdraget ska starta/sluta.
- Klicka på Spara.
   Den nya UTn finns nu i Uppdragslistan.

#### 4.1.1.3 Ändra uppdragstagare

#### Steg Åtgärd

- 1. I vyn **Uppdrag**, klicka på pennan 🖉 till höger om uppdragstagaren.
- 2. I fältet Välj tidsspann, ändra datum för uppdraget.
- 3. Klicka på Spara.

© 2025 Cambio Holding AB

#### 4.1.1.4 Ta bort uppdragstagare Steg Åtgärd

- 1. I vyn **Uppdrag,** klicka på ikonen 😢 till höger om uppdragstagaren.
- 2. Klicka **OK** i dialogrutan.

#### 4.1.1.5 Ladda upp funktionscertifikat

#### Steg Åtgärd

- 1. I vyn **Funktionscertifikat,** välj **Användningsområde** (COSMIC integration) i listrutan.
- 2. Under **Certifikatfil**, välj **Choose File**, välj fil från datorn följt av **Ladda upp**. Under **Giltiga certifikat** visas giltiga certifikat.

#### 4.1.2 Fliken Mottagningar

Här skapar man och hanterar mottagningar. Mottagningar tillhörande vårdgivaren syns längst ned på sidan uppdelade i fälten Aktiva mottagningar respektive Inaktiva mottagningar.

#### 4.1.2.1 Lägg till mottagning (och aktivera)

Här skapar man nya mottagningar (oftast motsvarade en specifik fysisk plats) eller ändrar uppgifter om befintliga mottagningar.

#### Steg Åtgärd

#### Information

- 1. Namn (det enda obligatoriska fältet för att kunna spara mottagningen)
- 2. **HSA-ID Vårdenhet** (styr inre sekretessgräns och behöver anges för delning till 1177 och Journalen).
- 3. HSA-ID Enhet (anges om den fysiska mottagningen har ett specifikt HSA-ID)
- 4. Ange mottagningens **Telefonnummer**, **Adress**, **Postnummer**, **Stad**, **Hemsida** och **E-post**. Detta blir synligt i webbokningen.
- 5. **Betalinfo** här anger man t. ex Plusgiro eller Bankgiro följt av dess siffror. Visas på fakturor till kund.
- 6. **Momsreg** här skriver man vårdgivarens momsreg.nummer.

#### Journal

Avsändare SMS – här skriver man sms-avsändare för sms (max 11 tecken, ej åäö).

## App

*MittVaccin* app ersattes i april 2024 av MittVaccin Invånartjänst (https://mittvaccin.se/).

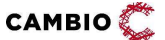

© 2025 Cambio Holding AB

- 1. Longitud, Latitud Används för att placera ut mottagningen på kartan på *MittVaccin Invånartjänst*.
- 2. Meddelande (används ej!)
- 3. Främjad (används ej!)
- 4. Gömda öppettider (används ej!)

#### Bokning

- 1. **Bokning Tack** F.d URL dit invånaren skickas efter genomförd bokning. Exempel: <u>http://minvardenhet.se/tack\_bokning.htm</u>. *Används ej!*
- 2. Hälsodekl. Tack URL dit invånaren skickas efter inskickad hälsodeklaration. Exempel: <u>http://minvardenhet.se/tack\_halso.htm\_Används ej!</u>
- 3. **Stil** Färg som visas i invånargränssnittet för bokning och hälsodeklaration. *Kontakta MittVaccin support för konfigurering av ny design på bokningssidan.*
- 4. Bokning markeras om bokningsfunktionen skall användas.
- Autosökning markeras för att söka närmast lediga tid inom två veckor (rekommenderas).
- 6. Klicka på **Spara.**

Den nya mottagningen finns nu längst ned på sidan under **Inaktiva mottagningar**.

#### Aktivera mottagningen

Klicka på den gröna cirkeln 🔍 till höger om mottagningen för att aktivera den. Mottagningen aktiveras och finns nu under **Aktiva mottagningar**.

Efter att man har skapat en ny mottagning ska moduler läggas på. Se 4.1.2.4 Koppla moduler.

Moduler som inte kan läggas på av vårdgivaren själv läggs till av MittVaccins support. Kontakta supporten och ange namnet på den nya mottagningen och vilken VG den ligger under.

#### Se mottagningens ID

Genom att klicka på pennan 🖉 på en mottagning kan man i URL-fönstret se mottagningens ID som används i länkar till mottagningen för invånaren (Se *Cambio MittVaccin Journal Introduktion & användarmanual,* kap 6).

#### 4.1.2.2 Ändra information om mottagning

#### Steg Åtgärd

САМВІО 📿

© 2025 Cambio Holding AB

- 1. I fältet **Mottagningslista**, klicka på pennan 🖉 till höger om mottagningen som ska ändras.
- 2. Utför de ändringar som ska göras i fälten (se avsnitt 4.1.1.2).
- 3. Klicka på Spara i fältet Bokning.
- Klicka upp fältet Vaccin på den vita pilen för att se Mottagningens vaccin. Det är möjligt att göra vissa ändringar av vacciner på den aktuella mottagningen:
  - a) I fältet **Mottagningens vaccin**, klicka på pennan 🖉 till höger om det vaccin man vill ändra uppgifter om.
  - b) I fältet Ändra vaccin välj om vaccinet skall vara tillgängligt under Snabbval, genom att markera kryssrutan Snabbvaccin, samt ändra ev. pris.

Det är möjligt att ta bort vaccin på den aktuella mottagningen:

- a) I fältet **Mottagningens vaccin**, klicka på ikonen <sup>SO</sup> till höger om det vaccin som ska tas bort.
- b) Klicka **OK** i dialogrutan

Ovanstående moment (punkt 4), kan även utföras av sköterskor och läkare under fliken Inställningar – Vacciner.

#### 4.1.2.3 Aktivera/Inaktivera mottagning

Aktivera mottagning görs enligt nedan steg.

#### Steg Åtgärd

- Väl vyn Aktivera/Inaktivera i vänstermenyn under fliken Mottagningar. Systemets default-läge är att visa inaktiva mottagningar som ska aktiveras.
- 2. Välj den/de mottagningar i multiselect-listan **Inaktiva mottagningar** som ska aktiveras.
- 3. Klicka på Förhandsgranska.
- Klicka på Fortsätt för att aktivera de valda mottagningarna. Mottagningen/arna aktiveras.

Inaktivera mottagning görs enligt följande steg.

#### Steg Åtgärd

- Väl vyn Aktivera/Inaktivera i vänstermenyn under fliken Mottagningar. Systemets default-läge är att visa inaktiva mottagningar som ska aktiveras.
- 2. Klicka på knappen **Byt till inaktivering av mottagningar** under fältet **Inaktivera mottagningar**.
- 3. Välj den/de mottagningar i multiselect-listan **Aktiva mottagningar** som ska inaktiveras.

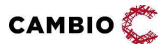

© 2025 Cambio Holding AB

- 4. Klicka på **Förhandsgranska**.
- Klicka på Fortsätt för att inaktivera de valda mottagningarna. Mottagningen/arna inaktiveras.

#### 4.1.2.4 Koppla moduler

Lägga på moduler görs enligt nedan steg. Endast moduler för självadministration ingår i denna vy.

#### Steg Åtgärd

- 1. Välj den/de mottagningar i listan **Mottagningar** som ska få moduler.
- 2. Välj den/de moduler som ska läggas till i listan Moduler.
- 3. Klicka på Förhandsgranska.
  - Förhandsgranskning av valda mottagningar och moduler visas.
- 4. Klicka på Fortsätt för att lägga på modulerna.

Kryssa i **Ta bort istället för att lägga till om moduler** och upprepa steg 1-3 om moduler ska <u>tas bort</u>.

#### 4.1.3 Fliken Personal

#### 4.1.3.1 Lägg till personal och tilldela uppdrag Steg Åtgärd

- 1. I fältet Lägg till personal, lägg till uppgifter:
  - För- och efternamn.
  - Personnummer krävs för inloggning via Bank-ID. Uppgifterna fylls i utan mellanslag eller bindestreck och anges med 12 siffror.
  - HSA-ID krävs för att kunna logga in med SITHS-kort.
  - Lösenord krävs för inloggning via SMS. Vid första inloggning väljer personen ett nytt unikt lösenord. (OBS: Begränsad funktionalitet vid denna inloggningsmetod, använd SITHS-kort eller BankID i första hand.)
  - Telefonnummer mobilnummer krävs för inloggning via SMS.
- Telefonnummer och lösenord bör anges som en backup för att kunna logga in om BankID skulle vara tillfälligt ur funktion.
- 2. Klicka på Spara.
- 3. I fältet Lägg till uppdrag, välj roll/uppdrag och på vilken mottagning uppdraget ska gälla. Filtrera vid behov på Vårdenhet HSA-ID.
- 4. Klicka på **Spara**.
- 5. Upprepa steg 3 och 4 för att tilldela fler roller och/eller mottagningar.

När man lagt upp en ny användare har personen 14 månader på sig att logga in. Annars inaktiveras användaren. När personal väl loggat in har personen 14 månaders rullande fönster på sig tills personalposten blir inaktiv från senaste inloggningsdatumet.

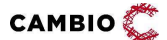

## 4.1.3.2 Ändra uppgifter om personal, ändra lösenord samt lägg till/ändra/ta bort uppdrag hos aktiv personal

#### Steg Åtgärd

 I fältet Aktiv personal, klicka på pennan Ø till höger om den personal som ska ändras.

Alternativt:

• Filtrera, genom att skriva namnet på aktuell personal i sökfältet **Filtrera**. Sökresultaten visas under sökfältet.

#### Ändra uppgifter om personal

I fältet **Ändra personal** kan man ändra uppgifter som telefonnummer etc. (se avsnitt 4.1.3.1, punkt 1).

#### Byt lösenord

#### Steg Åtgärd

- 1. I fältet Byt lösenord kan man byta lösenord.
- 2. Klicka på Spara.

#### Lägg till uppdrag

I fältet Lägg till uppdrag kan man lägga till roll/uppdrag och mottagning (se 4.1.3.1, punkt 3).

#### Ändra Uppdrag

#### Steg Åtgärd

- 1. I fältet **Uppdrag**, klicka på pennan 🖉 till höger om uppdraget som ska ändras.
- 2. Ändra roll.
- 3. Klicka på **Spara**.

#### Ta bort Uppdrag

#### Steg Åtgärd

- 1. I fältet **Uppdrag**, klicka på ikonen <sup>So</sup> till höger om det uppdrag som ska tas bort.
- 2. Klicka på **OK** i dialogrutan.

#### 4.1.3.3 Inaktivera personal

#### Steg Åtgärd

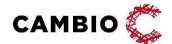

24(58)

- 1. I fältet **Aktiv personal**, klicka på ikonen <sup>SS</sup> till höger om den personal som ska inaktiveras.
- Klicka på OK i dialogrutan.
   När en personal är inaktiverad, hamnar den i listan Inaktiv personal.

#### 4.1.3.4 Aktivera personal

#### Steg Åtgärd

- 1. I fältet **Inaktiv personal** kan man återaktivera personal genom att klicka på den gröna cirkeln .
- Klicka OK i dialogrutan.
   Personen hamnar i listan för aktiv personal.
- 3. För att istället ändra uppgifter om personen klickar man på pennan 🖉.
- 4. I fältet **Ändra personal** lägg till eller ändra den information som ska uppdateras.
- 5. Klicka på **Spara.**

#### 4.1.3.5 Koppla uppdrag

Här kan man lägga till flera roller på flera i personalen samtidigt samt lägga till dem på flera mottagningar samtidigt.

#### Steg Åtgärd

- 1. Välj vyn Koppla uppdrag.
- 2. Sök fram samtliga personer som ska redigeras i sökfältet **Personal** (minst en).
- 3. Sök fram samtliga mottagningar där uppdragen ska gälla i sökfältet **Mottagningar** (minst en). Filtrera vid behov på **Vårdenhet HSA-ID**.
- 4. Välj minst en roll som dessa personer ska tilldelas i listrutan **Roll**.
- 5. Välj ett datum i fältet Giltigt fr.om som uppdragen ska börja gälla (frivilligt).
- 6. Välj ett datum i fältet **Giltigt t.o.m** för att indikera när uppdragen ska upphöra (frivilligt).
- 7. Klicka på knappen **Förhandsgranska**.
- 8. Klicka på knappen **Fortsätt** om ändringen ska genomföras. Klicka på knappen **Avbryt** för att återgå till sidan innan.

#### 4.1.4 Fliken Vaccin

#### 4.1.4.1 Lägg till nytt vaccin

Här beskrivs hur 'Vårdgivaradmin' lägger till en helt ny vaccinprodukt och gör så att denna blir synlig på VGns mottagningar. Även UT omfattas av listan som **uppdragsgivande** VG har.

САМВІО Ĉ

© 2025 Cambio Holding AB

#### Steg Åtgärd

- 1. Välj vyn Vaccin under fliken Vaccin.
- 2. I fältet Lägg till vaccin, välj det vaccin som ska läggas till i listrutan Vaccin.
- 3. Markera kryssrutan **Snabbvaccin** om vaccinet skall finnas valbart under **Snabbval** i vaccinationsflödet.
- 4. Ange vid behov **Pris** (avser vaccinets pris gentemot kund).
- 5. Bocka i Lås Pris (om det inte ska vara möjligt att ändra pris på enheterna).
- 6. Markera kryssrutan Lägg till på alla mottagningar för att göra vaccinet synligt och valbart på alla VGs mottagningar samt eventuella UT mottagningar. Om kryssrutan inte markeras kommer vaccinet inte att synas på någon av VGs eller UTs mottagningar.
- 7. Klicka på knappen **Spara**.
- Vaccinerna i MVJ är döpta enligt produktnamnet i FASS. Det finns ett par produkter som även finns med samma produktnamn samt en parentes i namnet, tex 'Rotarix' och 'Rotarix (BHV)'. Produkter med (BHV) efter namnet ska väljas in om VGn använder vaccinationplaner 'Nationella allmänna vaccinationsprogrammet för barn (0-6 år)'. Produkter med andra namn inom parentes ska endast användas av de vårdgivare som beställt dem.

#### 4.1.4.2 Ändra vaccin

#### Steg Åtgärd

1. I fältet Vaccinlista, klicka på pennan 🖉 till höger om det vaccin som ska ändras.

Vaccinet som ska ändras visas nu uppe i fältet Ändra vaccin.

- 2. Markera/klicka ur kryssrutan **Snabbvaccin** om det skall finnas under **Snabbval** i vaccinationsflödet.
- 3. Ange/ändra **Pris** (vid behov).
- 4. Markera kryssrutan **Uppdatera på alla mottagningar som har vaccinet aktivt i sin vaccinlista** för att uppdatera på alla mottagningar som redan använder vaccinet.
- 5. Markera kryssrutan Lägg till på alla mottagningar som inte har vaccinet aktivt i sin vaccinlista för att lägga till vaccinet på alla mottagningar som inte redan använder vaccinet.
- 6. Markera båda kryssrutorna i steg 4 och 5 om båda åtgärderna ska gälla.
- 7. Klicka på knappen **Spara**.

#### 4.1.4.3 Ta bort vaccin

#### Steg Åtgärd

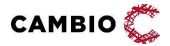

© 2025 Cambio Holding AB

- 1. I fältet **Vaccinlista**, klicka på ikonen <sup>SS</sup> till höger om vaccinet som ska tas bort.
- Klicka **OK** i dialogrutan.
   Vaccinet tas bort på alla VGs mottagningar.

#### 4.1.4.4 Styr vaccins synlighet

#### Steg Åtgärd

- 1. Välj vyn Synlighet under fliken Vaccin.
- 2. I listrutan Vaccin, välj det vaccin vars synlighet ska ställas in.
- 3. En lista med VGs allla mottagningar visas
  - Beroende på om man markerade kryssrutan **Lägg till på alla mottagningar** eller inte när vaccinet lades till kommer alla eller inga mottagningar att vara markerade.
- 4. Klicka på knappen **Markera alla** om vaccinet ska vara synligt på alla mottagningar.
- 5. Klicka på knappen **Avmarkera alla** om vaccinet inte ska synas på någon mottagning.
- 6. Sätt en bock i kolumnen **Synlig** framför den/de enstaka mottagningar där vaccinet ska vara synligt.
- 7. Klicka på knappen Spara.

Vaccinet blir nu synligt endast på den/de mottagningar som har en bock i kolumnen **Synlig**.

#### 4.1.5 Fliken Hälsodeklaration

Under fliken **Hälsodeklaration** kan en användare med rollen 'Vårdgivaradmin' skapa och reglera inställningarna för hälsodeklarationer.

#### 4.1.5.1 Lägg till definition

#### Steg Åtgärd

- 1. Skriv in namnet på definitionen i fritextfältet **Namn**.
- 2. I listrutan **Syfte** välj ett syfte att koppla definitionen till.
- Syfte styr för tillfället ingen funktionalitet utan är ett sätt att sortera in definitioner.
- 3. Markera radioknappen **Drop-in** för att välja om definitionen ska vara tillgänglig för Drop-in.

Man kan endast ha en drop-in hälsodeklaration per mottagning. Om man vill ändra drop-in hälsodeklaration måste man först avmarkera den befintliga, därefter markera den nya som ska vara drop-in. Det är inte heller tvunget att välja en drop-in hälsodeklaration. Om ingen väljs kommer den

САМВІО Ĉ

systemglobala hälsodeklarationen med namnet *Covid-19* att automatiskt bli satt som drop-in.

- 4. Välj **Giltighetstid** från listrutan.
- 5. Klicka på knappen **Spara.**

Definitionen blir automatiskt synlig på samtliga VGns mottagningar.

- 6. I listrutan **Frågor** välj de frågor som ska ingå i definitionen.
- 7. Klicka på knappen Spara för varje fråga som ska läggas till.
- 8. Vid behov, ändra ordning på frågorna med pilarna 🔂 🔮 till höger.

#### 4.1.5.2 Ändra definition

#### Steg Åtgärd

- 1. Skrolla ned till Aktiva/Inaktiva definitioner.
- 2. Välj den definition som ska ändras genom att klicka på pennan 🖉.
- 3. I listrutan Frågor välj de frågor som ska ingå i definitionen.
- 4. Klicka på knappen **Spara** för varje fråga som ska läggas till.
- 5. Klicka på ikonen 🥙 för att ta bort en fråga.

#### 4.1.5.3 Inaktivera definition Steg Åtgärd

- 1. Skrolla ned till **Aktiva definitioner** för att komma till rätt del av systemet.
- 2. Klicka på ikonen 🐸 för den definition som ska inaktiveras.

#### 4.1.5.4 Aktivera definition

#### Steg Åtgärd

- 1. Skrolla ned till Inaktiva definitioner.
- 2. Klicka på den gröna cirkeln 🛡 för att välja den definition som ska inaktiveras.

#### 4.1.5.5 Dölj definition

#### Steg Åtgärd

- 1. Klicka på knappen **Synlighet** i den vänstra menyn.
- 2. I listrutan **Definition** välj den definition som ska döljas.
- 3. Klicka på knappen **Avmarkera alla** om definitionen ska döljas på samtliga mottagningar.
- 4. Klicka på knappen **Markera alla** om definitionen ska visas på samtliga mottagningar.

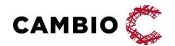

5. Markera specifika mottagningar i kryssrutan **Synlig** om definitionen ska vara synlig på en specifik mottagning.

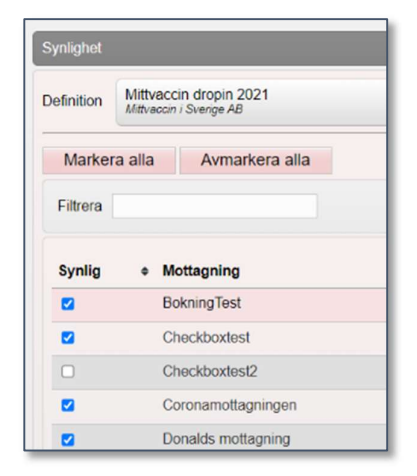

#### 4.1.5.6 Visa definition

#### Steg Åtgärd

- 1. Klicka på knappen Synlighet i den vänstra menyn
- 2. Välj den definition som ska visas i listrutan **Definition** och klicka på knappen **Öppna**.
- 3. Skrolla ned till **Dold för mottagningar**.
- 4. Genom att skriva i fritextfältet **Filtrera** går det vid behov att söka efter en eller flera specifika mottagningar.
- 5. Välj den mottagning som definitionen inte längre ska vara dold för och klicka på ikonen 8.

#### 4.1.6 Fliken Vaccinationsplan

Under fliken **Vaccinationsplaner** kan en användare med rollen 'Vårdgivaradmin' skapa och reglera inställningarna för vaccinationsplansmallar.

#### 4.1.6.1 Skapa vaccinationsplansmall

#### Steg Åtgärd

- 1. Klicka på vyn **Mallar** i vänstermenyn.
- 2. Skriv in namnet på vaccinationsplansmallen i fritextfältet Namn.
- 3. Klicka på **Spara**.
- 4. Skriv ev. en **Kommentar** i fritextfältet och klicka på **Spara**.
- 5. I listrutan **Vaccin** välj de vaccin som ska ingå i planen.
- 6. Välj Vaccin i listrutan under Lägg till vaccin.
- 7. Välj alternativet **Dos** och markera kryssrutan **Alla doser**.

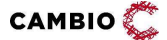

#### 8. Klicka på Lägg till.

Systemet föreslår dosintervall (från föregående dos) baserat på vaccinproduktens inställning.

| Vaccin                        |                                      |       |
|-------------------------------|--------------------------------------|-------|
| Vacon                         | Dosinterval<br>(trån täregående das) | Das   |
| Comimety 10 mcg/dos (5 11 ér) |                                      | 1 🗢   |
| Comimety 10 mcg/dos (5-11 ér) | C 22 deger 🗸                         | 2 🗢   |
|                               |                                      | Spara |

- 9. För att ändra **Dosintervall (från föregående dos)**, markera kryssrutan till vänster.
- 10. I listrutan för Dagar, Månader, År, ändra till önskad siffra och enhet.
- 11. Upprepa steg 5-11 för alla vacciner som ska ingå i vaccinationsplansmallen.

#### 4.1.6.2 Visa mall

#### Steg Åtgärd

- 1. Klicka på vyn **Synlighet** i den vänstra menyn.
- 2. Välj den vaccinationsplansmall som ska hanteras i listrutan Vaccinationsplan.
- 3. Mottagningarna visas automatiskt när man har valt mall genom att markera kryssrutan till vänster om mottagningen där vaccinationsplansmallen visas.
- 4. För att dölja en vaccinationsplansmall på alla mottagnigar, välj 'Avmarkera alla'.
- 5. Klicka på **Spara** längst ner på sidan.
- 6. För att visa en vaccinationsplansmall på specifik mottagning, markera kryssrutan till vänster om mottagningens namn.
- 7. Klicka på **Spara** längst ner på sidan.

#### 4.1.7 Fliken Kundgrupper

Under fliken **Kundgrupper** kan en användare med rollen 'Vårdgivaradmin' skapa och reglera inställningarna för kundgrupper.

#### 4.1.7.1 Skapa kundgrupp

#### Steg Åtgärd

- 1. Klicka på vyn **Kundgrupper** i vänstermenyn.
- 2. Skriv in namnet på kundgruppen i fritextfältet Kundgruppsnamn.
- 3. Klicka på Spara.

Kundgruppen sparas och blir automatiskt synlig på alla VGs mottagningar.

#### 4.1.7.2 Dölj kundgrupp

#### Steg Åtgärd

1. Klicka på knappen Synlighet i den vänstra menyn

- 2. I listrutan **Definition** välj den definition som ska döljas.
- 3. Klicka på knappen **Avmarkera alla** om kundgruppen ska döljas på samtliga mottagningar.
- 4. Klicka på knappen **Markera alla** om kundgruppen ska visas på samtliga mottagningar.
- 5. Markera specifika kundgrupper i kryssrutan **Synlig** om kundgruppen ska vara synlig på en specifik mottagning.

#### 4.1.8 Fliken Inställningar

Under fliken **Inställningar** kan en användare med rollen 'Vårdgivaradmin' ändra kommunikationstexter, hantera inställningarna för MittVaccin Invånartjänst, byta lösenord samt se och växla uppdrag mm.

#### 4.1.8.1 Kommunikation

САМВІО 💭

Skapa VG-specifika kommunikationstexter för SMS och mejl.

#### Steg Åtgärd

- 1. Klicka på vyn Kommunikation i vänstra menyn.
- 2. I listrutan **Mottagning**, välj antingen "Hela vårdgivaren" eller en specifik mottagning.
- 3. Klicka på **Öppna**.
- 4. Klicka på 📕 för att expandera respektive text som ska ändras.
- 5. Skriv önskad text i det vita fältet på sektionen SMS eller E-post.

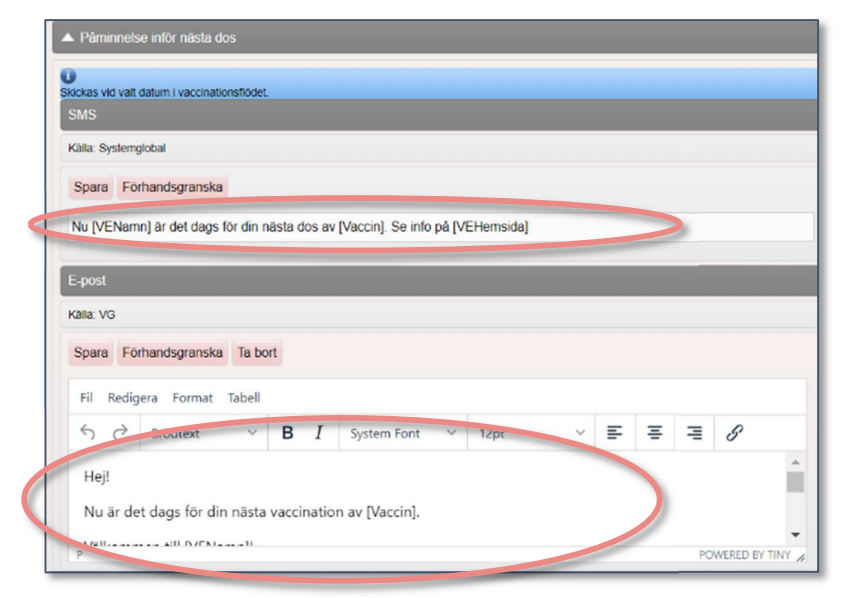

- 6. Klicka på knappen Spara för att spara ändringarna.
- 7. Klicka på knappen Förhandsgranska för att visa ändringarna.
- 8. Ett nytt fönster öppnas som simulerar en mobiltelefon med meddelandet.

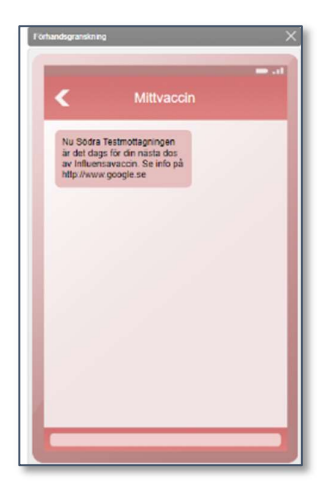

- 9. Klicka på krysset i det övre högra hörnet för att stänga fönstret **Förhandsgranskning**.
- 10. Klicka på knappen **Ta bort** för att återgå till den systemglobala texten.
- 11. Skriv önskad text i det vita fältet på sektionen **E-post**.
- 12. Klicka på knappen Spara för att spara ändringarna.
- 13. Klicka på knappen Förhandsgranska för att visa ändringarna.
- 14. Ett nytt fönster öppnas som simulerar ett e-postmeddelande.

| Sodra lestmotta             | gningen <noreply@miltvaccin.se></noreply@miltvaccin.se> |
|-----------------------------|---------------------------------------------------------|
| Regio                       | n Halland                                               |
| Hej!                        |                                                         |
| Nu är det dag               | s för din nästa vaccination av Influensavaccin.         |
| Välkommen ti                | I Södra Testmottagningen!                               |
| Tel 08-121212               | 12                                                      |
| http://www.go               | <u>igle se</u><br>345 Teststad                          |
| Testadress 12<br>Hitta hit! |                                                         |

- 15. Klicka på krysset i det övre högra hörnet för att stänga förhandsgranskningen.
- 16. Klicka på knappen **Ta bort** för att återgå till den systemglobala texten.

Upprepa steg 4-16 för alla typer av kommunikationstexter som ska ändras.

Om man väljer 'Hela vårdgivaren' i steg 2 uppdateras kommunikationstexten på de mottagningar som inte har någon egen text. Om man har en mottagningstext kommer denna att användas. Det gäller oavsett om man ändrat hela vårdgivaren innan eller efter att man satte den egna mottagningstexten. Den egna mottagningstexten står med andra ord alltid "överst" i hierarkin.

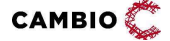

© 2025 Cambio Holding AB

#### 4.1.8.2 Invånartjänsten

#### Hantera inställningarna för MittVaccin Invånartjänst.

Mottagningsinställningar

| Mottagninginställningar |                 |               |                                                                                     |               |                     |                                                     |                                                 |
|-------------------------|-----------------|---------------|-------------------------------------------------------------------------------------|---------------|---------------------|-----------------------------------------------------|-------------------------------------------------|
| Filtrera                |                 |               |                                                                                     |               |                     |                                                     |                                                 |
| Mottagning              | 🕈 🗌 Synlighet 🕕 | • 🗆 Bokning 🚺 | ← E-legitimation          (bokning)         (bokning)         )         )         ) | • 🗌 Drop-in 🚺 | • 🗌 Direktlänk HD 🕕 | <ul> <li>E-legitimation ()</li> <li>(HD)</li> </ul> | ← E-legitimation         ①<br>(endast inloggad) |
| Testkönto               |                 |               |                                                                                     |               |                     |                                                     |                                                 |
| Coronakliniken          |                 |               |                                                                                     |               |                     |                                                     |                                                 |
| Vintermottagningen      |                 |               |                                                                                     |               |                     |                                                     |                                                 |
| Donalds mottagning      | 0               |               | 0                                                                                   |               | 0                   |                                                     | 0                                               |
| BokningTest             |                 |               |                                                                                     |               |                     |                                                     |                                                 |
| Mottgagning             | 0               |               |                                                                                     |               |                     |                                                     |                                                 |

#### Steg Åtgärd

- 1. Bocka i **Synlighet** för de mottagningar som ska visas på MittVaccin Invånartjänst startsida.
- 2. Bocka i **Bokning** för de mottagningar som ska kunna bokas av invånare via MittVaccin Invånartjänst.
- 3. Bocka i **E-legitimation (bokning)** för de mottagningar som ska använda elegitimation på minst en av sina vaccinkategorier.
- 4. Bocka i **Drop-in** för de mottagningar som ska erbjuda drop-in för invånare via MittVaccin Invånartjänst.
- 5. Bocka i **Direktlänk (HD)** för de mottagningar som ska ha en direktlänk till hälsodeklarationen.
- 6. Bocka i **E-legitimation (HD)** för de mottagningar som kräver e-ID för invånaren när hälsodeklaration lämnas.
- 7. Bocka i **E-legitimation (endast inloggad)** för de mottagningar som tillåter att endast boka tid för den invånare som identifierar sig med e-legitimation (dvs göra det omöjligt för vårdnadshavare att boka tid åt sina barn).
- 8. Klicka på **Spara**.

Inställningar för Vaccination (per vaccinkategori)

#### Steg Åtgärd

1. Bocka i **E-legitimation** för de vaccinkategorier som kräver e-legitimation vid bokning.

Kräver att E-legitimation är vald under mottagningsinställningar.

2. Bocka i **Digitalt samtycke** om det krävs digitalt samtycke för bokning av minderårig för denna vaccinkategori.

Kräver att E-legitimation är vald för vaccinkategorin.

- 3. Ange **Ålder, digitalt samtycke (upp till år)** för att ange upp till vilken ålder som digitalt samtycke ska krävas.
- 4. Ändra **Information** för att ange en egen informationstext eller informationslänk per vaccinkategori.

- 5. Ange en generell informationstext och informationslänk som visas för invånaren under **Generell information**.
- 6. Klicka på **Spara**.

#### Inställningar för **Resa/Reserådgivning** (per strukturerad besöksanledning) **Steg Åtgärd**

- Bocka i E-legitimation för den/de Strukturerade besöksanledning(ar) som kräver e-legitimation för bokning. *Kräver att E-legitimation är vald under mottagningsinställningar*.
   Bocka i Digitalt samtycke om det krävs digitalt samtycke för bokning av minderårig för denna besöksanledning. *Kräver att E-legitimation är vald för Strukturerad besöksanledning*.
   Ange Ålder, digitalt samtycke (upp till år) för att ange upp till vilken ålder som digitalt samtycke ska krävas för den strukturerade besöksanledningen.
   Ändra Information för att ange en egen informationstext eller informationslänk per Strukturerad besöksanledning.
- 11. Ange en generell informationstext och informationslänk som visas för invånaren under **Generell information**.
- 12. Klicka på Spara.

Inställningar för Övrigt (per strukturerad besöksanledning)

#### Steg Åtgärd

- 1. Ange vid behov Informationstext och Informationslänk.
- 2. Klicka på Spara.

#### 4.1.8.3 Utbud Drop-in

Inställningar för besökstyper som ska kunna filtreras för drop-in av invånare via MittVaccin Invånartjänst.

#### Steg Åtgärd

- 1. Klicka på **Gröna pennan** på en mottagning som visas i listan.
- 2. Välj från dop-downlistan vilka besökstyper som ska kunna filtreras för drop-in av invånare via MittVaccin Invånartjänst.
- 3. Klicka på Lägg till.
- 4. Spara.

#### 4.1.8.4 Kampanjer

Skapa och dela kampanjer från VG-nivå.

Kampanjer som skapas på VG-nivå kan inte redigeras av mottagningen.

САМВІО Ĉ

© 2025 Cambio Holding AB

34(58)

#### Lägg till Kampanj/prislista

#### Steg Åtgärd

Stegen för att skap kampanjer på VG-nivå är samma som för personal med adminfunktion; se 4.2.4.9.

Justera synlighet eller ändra kampanj

#### Steg Åtgärd

- 1. Gå till avsnittet Aktuella Kampanjer/prislistor.
- 2. Klicka på gröna pennan till höger om kampanjen som ska ändras.
- 3. Gör ändringar och klicka på Spara.
- 4. Klicka på det blå ögat till höger om kampanjen vars synlighet ska ändras.
- 5. Välj mottagningar där kampanjen ska vara synlig.
- 6. Klicka på **Spara**.

Aktivera kampanjer endast från VG-nivå

#### Steg Åtgärd

- 1. Gå ner till avsnittet **Inställningar**.
- 2. Klicka på Aktivera endast VG-nivå.
- 3. Klicka **OK** på frågan om ändringen ska genomföras.
- Med funktionen 'Aktivera endast VG-nivå' sätter VG-admin befintliga kampanjer på mottagning till inaktiva och tar på så sätt även bort möjligheten att administrera kampanjer på mottagningsnivå.

Inaktivera kampanjer endast från VG-nivå

#### Steg Åtgärd

- 1. Gå ner till avsnittet **Inställningar**.
- 2. Klicka på Inaktivera endast VG-nivå.
- 3. Klicka **OK** på frågan om ändringen ska genomföras.
- Med funktionen 'Inktivera endast VG-nivå' kan VG-admin återigen göra det möjligt att administrera kampanjer på mottagningsnivå. Notera att om det sedan tidigare har funnits kampanjer på mottagningarna när detta val görs behöver man återaktivera dessa på varje mottagning.

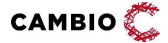

### 4.2 Administration för läkare och sjuksköterska med adminfunktion

#### 4.2.1 Fliken Personal

Endast 'Vårdgivaradmin' kan lägga till ny personal.

4.2.1.1 Ändra uppgifter om personal, ändra lösenord och lägga till/ändra/ta bort uppdrag hos aktiv personal

Se avsnitt 4.1.3.2 – 4.1.3.4.

#### 4.2.2 Fliken Signera

#### Signera vaccinationer – Läkare m adminfunktion

#### Steg Åtgärd

- 1. Välj vyn Signera vaccinationer.
- 2. En lista visar osignerade vaccinationer på alla mottagningar inom VGn.
- 3. Markera kryssrutan **Markera alla** om samtliga vaccinationer som visas i listan ska signeras alternativt markera varje kryssruta för sig under **Osignerade** vaccinationstillfällen.
- Klicka på Signera Markerade.
   Vaccinationen försvinner från listan över osignerade vaccinationstillfällen.

#### Alternativt:

#### Steg Åtgärd

- 1. Välj vyn Från vårdadministratör.
- 2. En lista visar vaccinationer där du är vaccinatör och någon annan med rollen 'Vårdadministratör' har journalfört åt dig.
- 3. Markera kryssrutan **Markera alla** om samtliga vaccinationer som visas i listan ska signeras alternativt markera varje kryssruta för sig.
- Klicka på Signera markerade.
   Vaccinationen försvinner från listan över osignerade vaccinationstillfällen.

#### Signera vaccinationer – Sjuksköterska med adminfunktion

#### Steg Åtgärd

- 1. Välj vyn Signera vaccinationer.
- 2. En lista visar osignerade vaccinationer där du är vaccinatör.
- 3. Klicka på vaccinationen för att komma till kundkortet och titta på den.

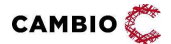

#### Steg Åtgärd

- 1. Välj vyn Från vårdadministratör.
- 2. En lista visar vaccinationer där du är vaccinatör och någon annan med rollen 'Vårdadministratör' har journalfört åt dig.
- 3. Markera kryssrutan **Markera alla** om samtliga vaccinationer som visas i listan ska signeras alternativt markera varje kryssruta för sig
- 4. Klicka på Signera Markerade.
- Det är möjligt att klicka på en vaccinatationsrad för att komma till kundkortet och ändra till en annan ordinatör än den som 'Vårdadministratören' valde vid journalföringen.

| Ordinatór         | Loreana Norin              |     |                             |
|-------------------|----------------------------|-----|-----------------------------|
| Signora journalfi | Sec Läkare2                | -   |                             |
| kardin 🛛          | Sot PU1                    |     |                             |
| Namn              | Sofie Jansson              |     | Administration/Lokalisation |
| O Rucivax         | Testperson Regressionstest | 1   | IntramuskularVHoger arm     |
| Aulukter          | Thomas Jansson             | × . |                             |

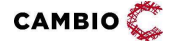

#### 4.2.3 Fliken Statistik

Rollerna 'Läkare med adminfunktion' och 'Sjuksköterska med adminfunktion' har utökad statistikåtkomst jämfört med rollerna 'Läkare' och 'Sjuksköterska'. Utöver vyerna **Vaccin, Översikt, Besök, Kunder** samt **Påminnelser** har personal med adminfunktion även **Kampanjer, Betalningar, Personal** (i vissa av dessa fall krävs specifika moduler på mottagningen). Båda behörighetstyperna ser vyn **Rapporter** för onlinerapporter.

#### Steg Åtgärd

- 1. Välj statistik för det ämne som ska analyseras i vänstermenyn.
- 2. Välj start- och slutdatum.
- 3. Välj Kundgrupp och Undergrupp (är bara möjligt för vissa ämnen).
- 4. Klicka på **Hämta**. Statistik för vaccin kan skrivas ut.

#### 4.2.4 Fliken Inställningar

#### 4.2.4.1 Vyn Vacciner

Här gör man inställningar för vaccinerna som finns på mottagningen som man är inloggad på. Kan även göras av vårdpersonal *utan* adminfunktion.

#### Steg Åtgärd

- 1. Klicka på fliken Inställningar.
- 2. Välj alternativet Vaccin i vänstra menyn.
- 3. I fältet Lägg till vaccin lägger man till vacciner från MittVaccins databas.
- 4. Klicka på **Spara**.
- 5. Vaccinet visas nu i listan under fältet Mottagningens vaccin.
- 6. Klicka på pennan 🖉 till vänster för att läsa in antal, batch samt ställa in om vaccinet ska finnas som **Snabbval** i vaccinationsflödet.
- 7. I fältet Ändra vaccin, markera kryssrutan Snabbvaccin om vaccinet ska finnas som Snabbval i vaccinationsflödet.
- 8. I fältet Lägg till batch väljer man från listan av batcher. Batchnr visas i fältet under Batchnummer.
- 9. Skriv in en siffra i rutan för **Antal** som återspeglar verkligheten och eventuellt inköpspris.
- 10. Klicka på **Spara**.

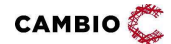

38(58)

#### 4.2.4.2 Vyn Kommunikation

Här skapar man VE-specifika kommunikationstexter som ska gälla specifikt för den mottagning man är inloggad på. Denna vy kräver modulen *VEKommunikation*.

#### Steg Åtgärd

- 1. Klicka på vyn Inställningar.
- 2. Klicka på alternativet Kommunikation i vänstra menyn.
- 3. Klicka på 📕 för att expandera respektive text som ska ändras.
- 4. Skriv önskad text i det vita fältet i sektionerna SMS eller E-post:

| ickas vid valt datum i vaccinationsflödet.                                    |     |     |  |
|-------------------------------------------------------------------------------|-----|-----|--|
| SMS                                                                           |     |     |  |
| Källa: Systemgiobal                                                           |     |     |  |
| Spara Forhandsgranska                                                         |     |     |  |
| Nu [VENamn] är det dags för din nästa dos av [Vaccin]. Se info på [VEHemsida] |     |     |  |
|                                                                               |     |     |  |
| E-post                                                                        |     |     |  |
| Källa: VG                                                                     |     |     |  |
| Spara Förhandsgranska Ta bort                                                 |     |     |  |
| Fil Redigera Format Tabell                                                    |     |     |  |
| S C Brödtext S I System rom Y 12pt Y                                          | F Ŧ | ≡ 8 |  |
| Hej!                                                                          |     |     |  |
| Nu är det dags för din nästa vaccination av [Vaccin]                          |     |     |  |
| Ind all det dags for an hasta vaccination av [vaccin].                        |     |     |  |

- Klicka på knappen Spara för att spara ändringarna.
   Källa: uppdateras från Systemglobal eller VG till namnet på den mottagning man är inloggad på.
- 6. Klicka på knappen Förhandsgranska för att visa ändringarna.
- 7. Ett nytt fönster öppnas som simulerar en mobiltelefon med följande meddelande.

| Distantion                                     | *                                                                                  | × |
|------------------------------------------------|------------------------------------------------------------------------------------|---|
| <                                              |                                                                                    |   |
| Nu Sodr<br>av der de<br>av ritike<br>Hig-stein | e Textmodegningen<br>gin far den sinder den<br>mænschin Se info på<br>er gewyte se |   |
|                                                |                                                                                    |   |
|                                                |                                                                                    |   |

- 8. Klicka på krysset i det övre högra hörnet för att stänga fönstret Förhandsgranskning.
- 9. Klicka på knappen **Ta bort** för att återgå till den systemglobala texten.

- 10. Skriv önskad text i det vita fältet i sektionen E-post.
- Klicka på knappen Spara för att spara ändringarna.
   Källa: uppdateras från Systemglobal eller VG till namnet på den mottagning man är inloggad på.
- 12. Klicka på knappen Förhandsgranska för att visa ändringarna.
- 13. Ett nytt fönster öppnas som simulerar ett e-postmeddelande:

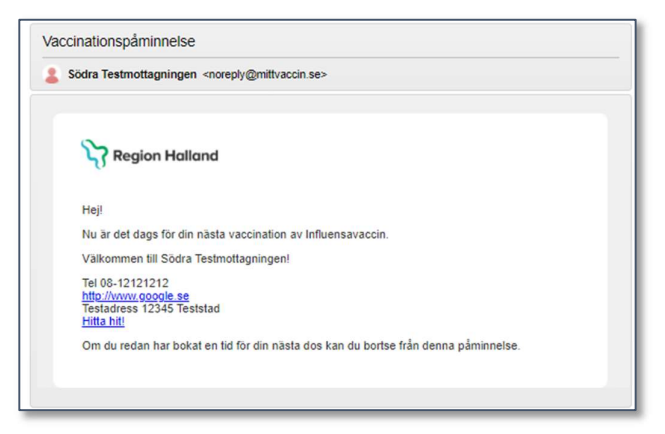

- 14. Klicka på krysset i det övre högra hörnet för att stänga förhandsgranskningen.
- 15. Klicka på knappen **Ta bort** för att återgå till den systemglobala texten. Upprepa steg 3-17 för alla typer av kommunikationstexter som ska ändras.

#### 4.2.4.3 Vyn Drop-in

Om man vill överskrida den HD som är satt som drop-in av Vårdgivaren gör man det specifikt för den mottagning som man är inloggad på enligt följade steg.

#### Steg Åtgärd

- 1. Klicka på vyn Inställningar
- 2. Välj alternativet Drop-in i vänstra menyn.
- 3. I fältet Drop-in hälsodeklaration väljer man HD från listan.

| Vacciner         | Halsodeklaration         |                                                                                       |         |
|------------------|--------------------------|---------------------------------------------------------------------------------------|---------|
| Kommunikation    |                          | in bile deas in bile adaldaration kert av Teat, kale fielder differensis i Provins AB |         |
| Drop-in          | U Om ingen egen va       | js bir drop-in na sodeklaradon jusi nu zest socke (kana, narizaccin i svenge Ab).     |         |
| Artiklar         | Drop-in halsodeklaration | SOJA                                                                                  | * Spara |
| Bokningen        |                          | is threadon i overge AD                                                               |         |
| Vaccinationsplan |                          | ingen egen                                                                            |         |
| Mallar           |                          | TBE<br>Mitigane (Surger All                                                           |         |
| Kundgrupper      |                          | Mittvaccin dropin 2021                                                                |         |
| Kampanjer        |                          | Mituacin I Svenge AB                                                                  |         |
| Арр              |                          | lestLoNo<br>Mitraccin i Sverge AB                                                     |         |
| Vaxla uppdrag    |                          | SQJA<br>Mitoussin Sawiya AR                                                           |         |

4. Klicka på Spara.

HD blir förvald vid Drop-in vaccinationer på webben och i journalen.

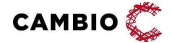

#### 4.2.4.4 Vyn Artiklar

Här gör man inställningar för vilka artiklar som finns på mottagningen t. ex. handsprit. Artiklar används också i förekommande fall för att debitera för "stickavgift" eller utebilvet besök.

#### Steg Åtgärd

- 1. I fältet Namn ange namnet för artikeln.
- 2. Fyll i övriga fält vid behov (Artikelnr, Pris, Lagersaldo, Rabatt, Momsgrupp).
- 3. Klicka på knappen Spara

#### 4.2.4.5 Vyn Bokningen

Under vyn **Bokningen** administrerar man besökstyper och besökskategorier. Besökskategori beskriver syftet med besöket och används för att tydliggöra och särskilja olika besök som kan bokas - både för mottagningen och kunden som bokar själv online. Besökskategori kan t. ex. vara: 'Covid-19 vaccination dos 1', 'Covid-19 vaccination', 'TBE', 'Jorden runt' osv.

Utöver personal med adminfunktion kan även rollen 'Endast bokning' administrera vyn **Bokningen**. Om VG har modul *EndastBokningEjBesokKonf* kommer rollen 'Endast bokning' inte ha denna vy.

#### Lägg till Besökskategori

#### Steg Åtgärd

- 1. Klicka på fliken Inställningar.
- 2. Välj alternativet **Bokningen** i vänstra menyn.
- 3. I fältet Lägg till besökskategori, skriv in namnet på besökskategorin.
- 4. Ange en siffra i fältet **Min. ålder** om bokning på denna besökskategori ska gälla från en viss åder.
- 5. Ange en siffra i fältet **Max. ålder** om bokning på denna besökskategori ska gälla till en viss åder.
- 6. Om man vill att denna besökskategori inte skall vara synlig i onlinebokning för kunder, markera kryssrutan **Osynlig i onlinebokning**. Denna besökskategori kommer då endast vara synlig för personal som bokar i journalsystemet *Cambio MittVaccin Journal*.
- 7. Klicka på **Spara**.

#### Ändra Besökskategorier – synlig/osynlig i onlinebokning Steg Åtgärd

1. I fältet **Besökskategorier**, klicka på pennan 🖉 till höger om den besökskategori som ska ändras.

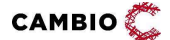

- 2. I fältet Lägg till besökskategori kan man ändra om besökskategorin skall vara synlig online eller ej, genom att markera/avmarkera kryssrutan Osynlig i onlinebokning.
- 3. Klicka på **Spara**.

#### Ändra ordningsföljd på Besökskategorier

För att ändra ordningsföljden på besökskategorierna som visas i bokningen i *Cambio MittVaccin Journal* och online, använder man denna funktion.

#### Steg Åtgärd

- 1. I fältet **Besökskategorier**, klicka på pil upp **①** till höger om den besökskategori som ska flyttas upp.
- 2. För att flytta ned en Besökskategori, klicka på pil ned 🛂 till höger om den besökskategori som ska flyttas ned.

#### Ta bort Besökskategori

#### Steg Åtgärd

- 1. I fältet **Besökskategorier**, klicka på ikonen <sup>SO</sup> till höger om den besökskategori som ska tas bort.
- 2. Klicka **OK** i dialogrutan.

#### Lägg till besökstyp

Besökstyp beskriver vilken typ av besök bokningen gäller avseende hur många personer som ska erhålla vaccin och hur lång tid som avsätts för besöket, samt om det krävs en hälsodeklaration vid onlinebokning.

Befintliga besökstyper på den aktuella mottagningen ser man i fältet Besökstyper.

#### Steg Åtgärd

- 1. I fältet Lägg till besökstyp ange Namn på besökstypen ('1 pers Covid-19 dos 1', eller '2 pers Covid-19 dos 1').
- 2. Koppla besökstypen till en besökskategori (t. ex 'Covid-19 vaccination dos 1', 'Covid-19 vaccination dos 2', 'TBE', 'Jorden runt').
- 3. Ange den tid som ska avsättas för denna typ av besök.
- 4. Ange antal kunder som beräknas kunna vaccineras under den avsatta tiden.
- 5. Välj **Typ** 'Sköterska' eller 'Läkare' (ändras under Q121 till 'Extra tidbok') som ska ansvara för denna besökstyp.
- 6. Markera kryssrutan Hälsodeklaration om det krävs inför besökstypen.
- 7. Klicka på Spara.

#### Välkomsttext

Här finns möjlighet att lägga till eller ändra den text som visas online på bokningssidan för invånarna.

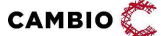

#### Steg Åtgärd

1. Skriv in önskad text i textrutan:

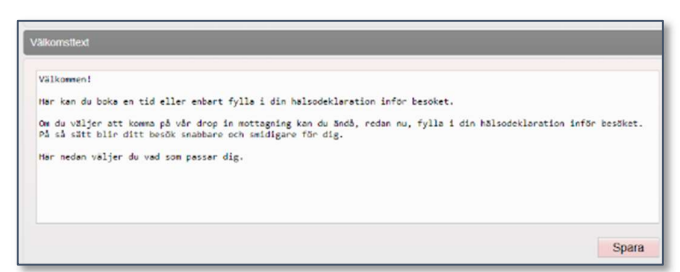

2. Klicka på knappen Spara.

#### Namnge tidbok

Här finns möjlighet att ändra namn på de två tidböckerna som heter "Sköterska" (Tidbok A) och "Läkare" (Tidbok B) om inget annat anges.

#### Steg Åtgärd

- 1. I fältet för Tidbok A ange ett valfritt namn, tex Vaccination.
- 2. I fältet för Tidbok B ange ett valfritt namn, tex Läkarbesök.
- 3. Klicka på **Spara**.

| Tidbok A | Vaccination | Tidbok B | Läkarbesök |
|----------|-------------|----------|------------|
|          |             |          |            |

I och med den nya tidboken som kom i samband med 15/9-2022 är två tidböcker egentligen överflödiga eftersom man kan öppna upp tider mycket mer flexibelt idag. Funktionaliteten har dock sparats pga många kunder använder detta.

I respektive tidbok (A och B) kan man koppla resurser till en eller flera besökstyper vilket innebär en större flexibilitet att styra schemaläggningen och erbjudandet av bokningsbara tider. Pga detta räcker det att man använder antingen Tidbok A eller Tidbok B.

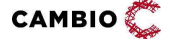

43(58)

#### 4.2.4.6 Vyn Bokningsschema

Här styr man den aktuella mottagningens tidböcker. Överst på sidan har man en överblick av öppnade tider under **Schemaöversikt** som visar de öppnade tiderna per resurs:

| Schemaöversikt |   |          |            |            |                 |          |                     |                     |
|----------------|---|----------|------------|------------|-----------------|----------|---------------------|---------------------|
| Тур            | < | Ons 2/10 | □ Tor 3/10 | C Fre 4/10 | □Lor 5/10       | Sön 6/10 | 🗆 Mån 7/10          | 🗆 Tis 8/10 🛗 >      |
| Vaccinator 1   |   |          |            |            |                 |          |                     |                     |
| Vaccinatör 2   |   |          |            |            |                 |          |                     |                     |
| Vaccinatör 3   |   |          |            |            |                 |          |                     |                     |
|                |   |          |            |            | Markera alla da | agar Ma  | rkera alla resurser | Kopiera (val krävs) |

#### Kopiera schema

#### Steg Åtgärd

Det är möjligt att kopiera öppnade tider och resurser till andra dagar och resurser.

- 1. Markera checkbox **Typ** (dvs vilken resurs) som ska kopieras eller använd **Markera alla dagar**.
- 2. Markera checkbox dag/dagar som ska kopieras eller Markera alla resurser.
- 3. I rutan **Kopiera schema** som visas, välj till vilka dagar och vilka resurser valen ska kopieras.
- En resurs kan kopieras från en godtycklig dag till vilken dag och vilken resurs som helst. Mer än en resurs och mer än en dag kan endast kopieras till samma dag och resurs inom givet datumspann. Notera att man inte kan ha något i schemat på de dagar man kopierar till.

#### Skapa schema

#### Steg Åtgärd

- 1. Välj eventuellt Mall om det finns en sådan (se avsnitt Lägg till schemamall).
- 2. I fältet Namn, skriv in namn på den öppnade tiden, t. ex. TBE.
- 3. I fältet **Färg**, välj färg på tidboken så som den ska visas i schemat, tex grön.
- 4. I listrutan **Tidbok**, välj från listan vilken typ av tidbok (t. ex. Vaccinatör eller Läkare).
- 5. I flervalsrutan **Resurs**, ange hur många tidböcker som ska öppnas.
- 6. I listrutan **Typ**, ange vilka dagar som tidboken ska vara öppen: Varje dag, Varje vardag eller Veckodag.
- 7. Om man väljer alternativet Veckodag, ska man i listrutan **Dag** ange vilka dagar (mån-sön).
- 8. I datumfältet Startdatum, ange startdatum som tidboken ska öppnas.
- 9. I datumfältet **Slutdatum**, ange slutdatum som tidboken ska vara öppen tid.
- 10. I listrutan **Starttid**, ange klockslag när tidboken ska öppnas.
- 11. I listrutan Sluttid ange klockslag när tidboken stängs.

- 12. I listrutan **Besökstyper**, ange vilken/vilka besökstyp(er) tiden ska öppnas för.
- 13. Markera kryssrutan för **Interntid** endast om tiden inte ska kunna gå att bokas via invånarwebben.
- 14. Markera kryssrutan **Kom ihåg mina val** om formuläret ska spara de inmatade uppgifterna när man sparar.
- 15. Klicka på Spara.
- 16. För att beräkna hur många bokningsbara tider som kommer att öppnas upp

υ

kan man klicka på uppdatera-symbolen

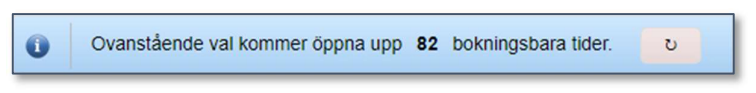

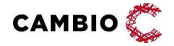

Notera att utskrifter kan vara inaktuella. För vid var tid aktuell version, se den digitala versionen.

45(58)

#### Sök öppnade tider

Under **Öppnade tider** kan man söka upp specifika tider man har öppnat som man vill redigera på något sätt.

#### Steg Åtgärd

- 1. I fältet Namn, skriv in namn på den öppnade tiden, tex TBE
- 2. I fältet **Färg**, välj färg på tidboken så som den ska visas i schemat, tex grön.
- 3. I listrutan Tidbok, välj från listan vilken typ av tidbok tex Vaccination
- 4. I listrutan **Resurs**, ange vilken/vilka resurser som sökningen ska göras för.
- 5. Ange **Startdatum**, **slutdatum** och **Besökstyp** för att förfina sökningen ytterligare.
- 6. Klicka på knappen **Sök**.

| cik.        |             |           |            |  |
|-------------|-------------|-----------|------------|--|
| Namn        | TBE         | Farg      | #bbe6e0    |  |
| Tidbok      | Vaccination | Resurs    | × m 2      |  |
| Startdatum  | 2022-08-30  | Słutdatum | 2022-09-05 |  |
| Besökstyper |             |           |            |  |

#### Sökresultat

Här visas träfflistan för det sökresultat man får när man söker efter öppnade tider ovan.

| Sizes ult | at            |               |        |            |             |            |                    |                   |
|-----------|---------------|---------------|--------|------------|-------------|------------|--------------------|-------------------|
| Mar       | kera alla 🛛 A | vmarkera alla |        |            |             |            | Redigera markerade | Ta bort markerade |
| Filtrera  |               |               |        |            |             |            |                    |                   |
| 0 rad(er  | ) markerade   |               |        |            |             |            |                    |                   |
|           | • Namn        | • Interntid   | • Dag  | e Datum    | • Tid start | • Tid slut | • Tidbok           | • Åtgärder        |
|           | TBE           | Ja            | Tiedag | 2022-08-30 | 11:00       | 12:00      | Vaccination 2      | ■ × <b>○</b>      |
|           | TBE           | at            | Tisdag | 2022-08-30 | 13:00       | 15:00      | Vaccination 2      |                   |
|           | THE           |               | Onidan | 2022-08-91 | 11:00       | 12:00      | Marcination 2      |                   |

Redigera tiderna i sökresultatet

#### Steg Åtgärd

- 1. Markera specifika tider som ska redigeras alt. använd knapparna **Markera alla** och **Redigera markerade** för att göra ändringar till alla tider i träfflistan.
- 2. Rutan för **Redigera flera öppnade tider** öppnas. Beroende på om det finns bokningar på de tider man vill redigera får man en varning i gult.

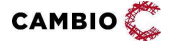

| <ul> <li>Fóljande datum re<br/>2022-08-30, 2022</li> </ul>                       | ir. Le tai som ine manxeras kommer inte andras.<br>stigeras.<br>1-06-31                                                                                                    |                                 |
|----------------------------------------------------------------------------------|----------------------------------------------------------------------------------------------------|---------------------------------|
| Det ligger 2 bokni<br>Om du ändrar tide<br>(beroende om tide<br>bokningen placer | ng/av) under de öppnade tider du redigerar.<br>erren losmerer desta bukingen rollgives behöus fördelas om på andra resusser med samma oppetitid<br>min förtbande menhan bukingen). Om ingen ledg resus med samma öppetitider och besidensy fir<br>as under Resurs saknas'. | er och besökstyp<br>ins, kommer |
| Namn                                                                             | TBE                                                                                                    |                                 |
| Farg                                                                             | #bbe6e0                                                                                                    |                                 |
| Tidbok                                                                           | Vaccination •                                                                                                    |                                 |
| Resurs                                                                           | nr 1 •                                                                                                    |                                 |
| Starttid*                                                                        | 00 - 00 -                                                                                                    |                                 |
| Sluttid"                                                                         | 00 * 00 *                                                                                                    |                                 |
| Besökstyper                                                                      |                                                                                                    |                                 |
| Interntid*                                                                       | Nej •                                                                                                    |                                 |
|                                                                                  |                                                                                                    | Spara                           |

3. Markera kryssrutan framför de fält som ska redigeras, tex Namn och Färg.

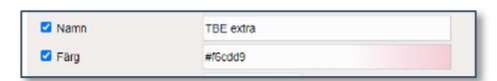

- 4. Klicka på knappen Spara.
- 5. Tiderna uppdateras enligt valen.

#### Lägg till schemamall

Det går att skapa mallar för tidblock för att underlätta konfigurationen av schemalagd tid. För en mall ska man ange namn, färgkod, resurstyp och besökstyp(er). När man sedan väljer en mall vid schemaläggning av tid förväljs dessa värden.

#### Steg Åtgärd

- 1. Skriv in ett namn på schemamallen i fältet Namn.
- 2. Välj en färg från listrutan **Färg.** Det går även att skriva in vissa färger, tex green, blue, red.
- Välj vilken Tidbok schemamallen ska gälla (tex Vaccination eller Läkarbesök). Här visas namnen på tidböckerna så som de är döpta under Bokningen > Namnge Tidbok på de tider man vill redigera får man en varning i.
- 4. I listrutan **Besökstyper**, ange vilken/vilka besökstyp(er) tiden ska öppnas för.
- 5. Markera kryssrutan för **Interntid** endast om tiderna skapade från denna mall inte ska kunna gå att bokas via invånarwebben.
- Klicka på Spara.
   Schemamallen finns nu att välja i listrutan under Lägg till öppnad tid.

#### Schemamallar

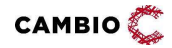

© 2025 Cambio Holding AB

Här visas alla tidöppningsmallar/schemamallar som finns skapade för mottagningen. Redigera en mall genom att klicka på pennan 🖉 till höger om

mallen. Ta bort en mall genom att klicka på ikonen 😢 till höger om mallen.

#### Tillgängliga resurser

Här anger man hur många resurser som ska finnas tillgängliga för schemaläggning per veckodag. Den första kolumnen **Antal** representerar Tidbok A (t.ex. Vaccination). Den andra kolumnen **Antal** representerar Tidbok B (t.ex. Läkarbesök). Ange en siffra i kolumnerna. Klicka på **Spara**.

| Tilgänglig personal |                   |                  |
|---------------------|-------------------|------------------|
| Veckodag            | Antal Vaccination | Antal Läkarbesők |
| Måndag              | 0                 | 12               |
| Tisdag              | 0                 | 12               |
| Onsdag              | 0                 | 12               |
| Torsdag             | 0                 | 12               |
| Fredag              | 0                 | 12               |
| Lördag              | 0                 | 12               |
| Söndag              | 0                 | 12               |
|                     |                   | Spara            |

#### 4.2.4.7 Vyn Vaccinationsplan

Här skapa man mallar för vaccinationsplaner.

#### Steg Åtgärd

- 1. Klicka på fliken Inställningar.
- 2. Klicka på Vaccinationsplan i vänstra menyn.
- 3. Aktiva vaccinationsplansmallar visas i en lista.
- De vaccinationsplansmallar som är skapade av VG-admin på VG går inte att redigera eller inaktivera på VE av personal med adminfunktion.
- 4. I fritextfältet **Namn** under **Skapa mall för vaccinationsplanering**, ange namn på mallen.
- 5. Klicka på **Spara.**
- 6. Skriv ev. en Kommentar i fritextfältet. Klicka på Spara.
- 7. Välj Vaccin i listrutan under Lägg till vaccin.
- 8. Välj Dos alternativt markera kryssrutan Alla doser.
- 9. Klicka på Lägg till.
- 10. Upprepa steg 6-8 för alla vacciner som ska ingå i vaccinationsplanen.

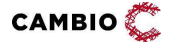

#### 4.2.4.8 Vyn Kundgrupper

Här skapa man kundgrupper på mottagningen.

#### Lägg till kundgrupp

#### Steg Åtgärd

- 1. I fältet Lägg till ny kundgrupp, ange namn på kundgruppen.
- 2. Klicka på Spara.

#### Lägg till kund i kundgrupp

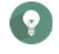

Även sköterskor och läkare utan adminfunktion kan utföra detta moment. Utförs i fliken **Kunder**.

#### Steg Åtgärd

- 1. I vyn Visa kund, klicka på Kundgrupper.
- 2. I fältet Lägg till kund i kundgrupp, välj kundgrupp i listrutan.
- 3. Klicka på **Spara**.

#### Kundgruppskontroll

Ett popup-fönster med frågan – "Vill du lägga till kunden som medlem i en kundgrupp?" kommer upp när man startar en vaccination.

När man klickar **Ja**, kan man därefter direkt välja den kundgrupp som man vill att kunden ska tillhöra.

Popup-fönstret visas oavsett om man startar vaccinationen från vyn Visa bokningar eller från vyn Visa kund.

#### 4.2.4.9 Vyn Kampanjer

#### Lägg till kampanj/prislista

#### Steg Åtgärd

- 1. Välj fliken Inställningar, därefter Kampanjer i vänstermenyn.
- 2. Klicka på pilen nedåt (Visa) för att öppna formuläret.
- 3. I fältet Namn, ange ett namnet på Kampanjen tex "personalvaccinering".
- 4. Välj **Giltig fr.o.m** i datumfältet (frivilligt).
- 5. Välj Giltig t.o.m i datumfältet (frivilligt).
- 6. Välj Kundgrupp från listrutan (frivilligt).
- 7. Markera kryssrutan **Kräver aktivt val** om man ska behöva välja kampanjen vid vaccination. Annars är kampanjen alltid vald.
- 8. Ange Ålder (från) och Ålder (till) om kampanjen ska gälla personer av en viss ålder vid vaccination.
- 9. Under Lägg till/Uppdatera produkt, ange vilken/vilka produkt(er) som ska omfattas av kampanjen.

- 10. Välj Rabattyp. Alternativet 'Procent' är förvalt.
- 11. Klicka på Lägg till/Uppdatera.
- 12. Skriv in 'Rabatt' alt. det nya priset på varje vaccinprodukt under listan **Vacciner** som ska ingå i kampanjen.
- 13. Markera kryssrutan **Fakturering** om betalning ska ske via faktura på samtliga vaccin/artiklar i kampanjen.
- 14. Under **Produkter**, justera rabatt enligt önskemål per vaccinprodukt vid behov.
- 15. Klicka på **Spara.** 
  - För att ta bort en produkt ur en kampanj, klicka på röda krysset till höger om produkten.

#### Inaktivera kampanj

#### Steg Åtgärd

- 1. Välj fliken Inställningar, därefter Kampanjer i vänstermenyn.
- 2. Scrolla ner till fältet Aktuella kampanjer/Prislistor.
- 3. Klicka på ikonen 🔯 till höger om den kampanj som ska inaktiveras.
- 4. Klicka **OK** på frågan om man vill sätta slutdatum till igår (detta innebär inaktivering).

Kampanjen försvinner från fältet Aktuella kampanjer/Prislistor och hamnar i stället under Ej aktiva kampanjer/Prislistor.

#### Aktivera kampanj

#### Steg Åtgärd

- 1. Välj fliken Inställningar, därefter Kampanjer i vänstermenyn.
- 2. Scrolla ner till fältet Ej aktiva kampanjer/Prislistor.
- 3. Klicka på den gröna cirkeln 💻 till höger om den kampanj som ska aktiveras.
- 4. Klicka **OK** på frågan om man vill sätta slutdatum till imorgon (detta innebär aktivering).

Kampanjen försvinner från fältet **Ej aktiva kampanjer/Prislistor** och hamnar i stället under **Aktuella kampanjer/Prislistor**.

För att den aktiva kampanjen inte ska inaktiveras efter att morgondagens datum har passerat måste Slutdatum för kampanjen sättas till ett datum längre fram i tiden.

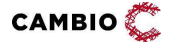

### 4.3 Administration för 'Användaradmin'

#### 4.3.1 Fliken Personal

Se 4.1.3 Fliken Personal för rollen 'Vårdgivaradmin'.

### 4.4 Administration för 'Spärradmin'

#### 4.4.1 Fliken Kunder

#### 4.4.1.1 Försegla åtkomst i appen

För att ta bort en kunds synlighet i MittVaccin App.

#### Steg Åtgärd

- 1. Klicka på fliken Kunder.
- 2. Sök kund och öppna kundkortet (information om hur man söker kund finns i Användarmanualen avsnitt 4.2.5 Sök kund).
- 3. Välj vyn Spärra åtkomst i vänstra menyn.
- 4. Under Lägg till försegling, välj Omfång, Orsak, Giltig t.o.m samt eventuell Kommentar
- 5. Klicka på **Försegla**.

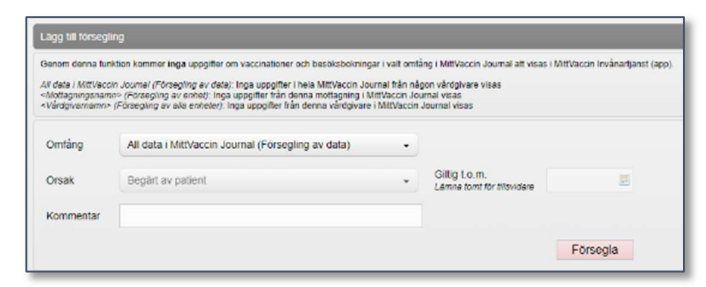

6. Under Förseglingar visas nu en rad med den aktuella förseglingen.

#### 4.4.1.2 Häva försegling

För att ta bort en kunds försegling från MittVaccin App.

#### Steg Åtgärd

- 1. Klicka på fliken Kunder.
- 2. Sök kund och öppna kundkortet (information om hur man söker kund finns i Använarmanualen avsnitt 4.2.5 Sök kund).
- 3. Välj vyn Spärra åtkomst i vänstra menyn.
- 4. Under **Förseglingar**, klicka på ikonen <sup>SO</sup> till höger om den försegling som ska hävas.

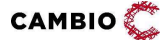

| orseglingar |                               |                 |                      |             |                     |                |                    |            |  |
|-------------|-------------------------------|-----------------|----------------------|-------------|---------------------|----------------|--------------------|------------|--|
| Status      | • Omfång                      | · Giltig t.o.m. | + Orsak              | • Kommentar | Senast ändrad       | • Förseglad av | • Senast ändrad av | + Atgärder |  |
| Aktiv       | Testikonto                    | Tilisvidare     | Beslut av vårdgivare |             | 2022-10-04 14:47:41 | Loreana Norlin |                    | •          |  |
| Borttagen   | All data i MittVaccin Journal | Tillsvidare     | Begärt av patient.   |             | 2022-10-04 14:36:45 | Loreana Norlin |                    |            |  |

5. Svara **OK** på frågan "Är du säker på att du vill ta bort förseglingen?" Förseglingen visas nu med status 'Borttagen'.

#### 4.4.1.3 Se spärrar

#### För att se befintliga spärrar på en kund

#### Steg Åtgärd

- 1. Klicka på fliken **Kunder**.
- 2. Sök kund och öppna kundkortet (information om hur man söker kund finns i Användarmanualen avsnitt 4.2.5 Sök kund).
- 3. Välj vyn **Spärrar hos VG** i vänstra menyn.

Onlinerapport visar vårdgivare i MittVaccin journal hos vilka kunden har inre eller yttre spärrar lagda såväl i nationell spärrtjänsten som i MVJ.

### 4.5 Administration för 'LoggVE' (och 'LoggVG')

#### 4.5.1 Fliken Logg

#### Steg Åtgärd

- 1. Klicka på fliken **Logg**.
- 2. Välj rapport **Åtkomstlogg**. Klicka på **Öppna**.
- 3. Ange filtrering i önskade fält, alt. låt vara tomt.
- 4. Datakälla: ange Realtid eller Loggarkiv.
- Datakälla 'Realtid' visar de två senaste dygnen fram till presentationstidpunkten. 'Loggarkiv' visar allt bakåt fram till föregående timme.
- 5. Klicka på **Visa**.

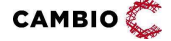

Notera att utskrifter kan vara inaktuella. För vid var tid aktuell version, se den digitala versionen.

52(58)

### 5 Övriga tjänster

Följande tjänster klassas som "övriga" då de kräver separat offert utöver konfigurering i *Cambio MittVaccin Journal*:

- Betalmetoder
- Indata-tjänster
- Utdata-tjänster

Följande övriga tjänster kräver separat konfigurering i Cambio MittVaccin Journal:

• Integrationer

### 5.1 Betalmetoder

*Cambio MittVaccin Journal* erbjuder stöd för betalmetoderna Swish, kontant, betalkort och faktura via fil. Vårdgivaren väljer att använda en eller flera av dessa betalmetoder. Så här ser det ut vid vaccination när samtliga betalmetoder finns aktiverade:

| Produkt                     | Antal     | Pris à        | Kampanj             | Summa                              |    |
|-----------------------------|-----------|---------------|---------------------|------------------------------------|----|
| DiTebooster                 | 1         | 150           |                     | 150                                | •  |
|                             |           |               |                     | Summa: 150 SEK                     |    |
|                             |           |               |                     | Varav moms: 0.00 SEK               |    |
| ägg till fler vaccinationer |           |               |                     |                                    |    |
| _                           |           |               |                     |                                    |    |
| Cök porconnummor            |           | ollor Separte | Adress P            | okning Historik                    |    |
| Sök personnummer            |           | eller Senaste | Adress B            | okning Historik                    |    |
| Sök personnummer            |           | eller Senaste | e Adress B          | okning Historik                    |    |
| Sök personnummer            |           | eller Senaste | e Adress B          | okning Historik                    |    |
| Sök personnummer            | Betalkort | eller Senaste | a Adress B          | okning Historik<br>Fakturera via t | 1  |
| Sök personnummer            | Etalkort  | eller Senaste | a Adress B          | okning Historik                    | 9  |
| Sik personnummer            | Betalkort | eller Senaste | e Adress B          | okning Historik                    | 91 |
| Sök personnummer            | Betalkort | eller Senaste | e Adress B<br>Swish | ekning Historik                    | N  |

Användning av någon av betalmetoderna förutsätter att man har angivit 'Pris' på vaccinprodukterna. Detta görs antingen av VG-admin under fliken Vaccin eller av personal på respektive mottagning under fliken Inställningar > Vacciner.

#### 5.1.1 Swish

*Cambio MittVaccin Journal* är en teknisk leverantör direkt under Swish och denna betalmetod är integrerad i MVJ vilket innebär ett snabbt flöde för betalningar vid vaccination.

För att aktivera Swish som betalsätt behöver vårdgivaren först:

 erhålla avtal för Swish e-handel vilket VG ansöker om via sin bank. När denna ansökan görs uppges 'MittVaccin Sverige AB' som teknisk leverantör med nr '9876188898'. (Certifikat-ansvarig på *MittVaccin*: Thomas Jansson eller

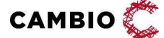

Joakim Backau). Vanligtvis är det tillräckligt att endast uppge 'MittVaccin' som teknisk leverantör.

- 2. meddela *MittVaccin* när VG erhållit avtal för Swish e-handel. *MittVaccin* får även meddelande från Swish när VG är klar för produktion.
- 3. meddela *MittVaccin* vilka mottagningar som ska aktiveras för Swish för att aktivera Swish för att koppla på modulerna *Betalningar* och *BetalmetodSwishAPI*.

#### 5.1.1.1 Aktivering av Swish i Cambio MittVaccin Journal

När VG erhållit Swish-nummer från banken ska detta läggas in i MVJ.

#### Lägg till Swish-nummer

#### Steg Åtgärd

- 1. Logga in som 'Vårdgivaradmin'.
- 2. Välj fliken Mottagningar.
- 3. Välj den mottagning i listan som ska aktiveras för Swish genom att klicka på pennan 🖉.
- 4. Ange det av banken erhållna numret i fältet Swish-nummer.

| Journal               |                                                                                         |                  |  |
|-----------------------|-----------------------------------------------------------------------------------------|------------------|--|
| Påminnelsetext<br>SMS | Hejl Nu är det dags för din nästa vaccination av [vaccin]. Välkommen att boka tid på ww |                  |  |
| Avsändare<br>SMS      | Tesiknto SE165567766992-10PR                                                            |                  |  |
| HSA-ID<br>Vårdenhet   |                                                                                         |                  |  |
| D2I-ID                | 434                                                                                     | D2I-Password     |  |
| Swish-nummer          |                                                                                         | C Kontantfaktura |  |

Upprepa steg 1–4 för samtliga mottagningar hos VG som ska aktiveras för Swish.

#### 5.1.2 Faktura via fil

Faktura via fil innebär att ett fakturaunderlag köas och skickas från *Cambio MittVaccin Journal* till bestämd SFTP hos vårdgivaren varje natt efter utförda vaccinationer. Därefter hanteras underlaget av vårdgivarens ekonomisystem (t.ex. Agresso, Raindance, Frisam, Privera etc.). Innehållet i filen som skickas specificeras av kund tillsammans med *MittVaccin*.

Faktura via fil kräver att vårdgivaren anger *Pris* på vaccin, och i vissa fall konfigurerar *kampanjer* och *kundgrupper*.

Kontakta MittVaccin support för mer information.

#### 5.1.3 Kontant och betalkort

Kontant och Betalkort är två sätt för vårdgivaren att flagga för att man har tagit betalt med någon av dessa metoder vid sidan av *Cambio MittVaccin Journal* 

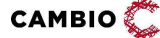

© 2025 Cambio Holding AB

vilket sedan blir synligt i onlinestatistiken för kassaavstämning samt i utdatafil till vårdgivaren.

Kontakta *MittVaccin support* för aktivering av kontant och betalkort.

### 5.2 Indata

*Cambio MittVaccin Journal* erbjuder stöd för automatiserad dataöverföring från andra system, till exempel journalsystem inom BHV, elevhälsa m.m. (tex Prorenata eller PMO).

Indata kan inkludera patientgrunddata och vaccinationsuppgifter i syfte att samla så komplett vaccinationshistorik som möjligt. Data inkluderas i sammanhållen vårdoch omsorgsdokumentation inom MVJ och kan delas till NPÖ, 1177 Journalen (konfigurerbart för VG, filtreringsregler för VG/VE), kan rapporteras till NVR (konfigureras för VG) samt delas till *MittVaccin App*.

I MVJ finns sedan ett par olika vyer för att se vaccinationsuppgifter som är inlästa via filbaserad indata från externa system. Se även *Cambio MittVaccin Introduktion & användarmanual*.

Kontakta *MittVaccin support* eller kundansvarig för offert/teknisk specifikation.

### 5.3 Utdata

För optimal vaccinsamordning, smittskydd, planering, styrning och beslutsstöd samt uppföljning och rapportering regionalt erbjuder *Cambio MittVaccin Journal* stöd för utdata via fil (utöver onlinerapporter som visas på skärmen inne i MittVaccin journal). Filerna schemaläggs i samråd med kund och överförs till SFTP hos kund.

Typer av utdatafiler som ingår i det "standardpaket" som de flesta av regionerna använder:

- Användning av vacciner; lagersaldon, förbrukningstakt, korrigeringar och kassationer
- Hälsodeklarationer: HD-svar
- Genomförda vaccinationer (den stora datamängden växer över tid...)
- Grunddata; personaluppgifter och uppdrag, vårdgivare, VE/enheter
- Kundspecifik rapportering, t ex Covid-statistik från PVGer till region/UG
- Tidbokningar framåt, bokningshistorik med KPIer
- Ekonomifiler; Universellt format konfigurerbart t ex fakturafiler och verifikat("kassafiler") för Agresso, Raindance, Frisam (Örebro), Utomregional fakturering enligt nationella informationsspecifikationen, Försäljningsstatistik vacciner och andra artiklar

Övriga, kundspecifika, utdatafiler kan vid behov tas fram men rekommendationen är att börja med "standardpaketet".

Möjliga schemaläggningar till SFTP:

- Varje dygn
- Varje timme mellan kl 8 och 20

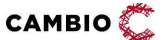

© 2025 Cambio Holding AB

- Var 10:min mellan kl 8 och 20
- Var 3:e min 24/7

Kontakta *MittVaccin support* eller kundansvarig för offert/teknisk specifikation.

### 5.4 Integrationer

*Cambio MittVaccin Journal* erbjuder för närvarande tre integrationer:

- Nationell Patientöversikt (NPÖ)
- 1177 Journalen
- Nationella vaccinationsregistret (NVR) samt
- Konsumtion av vaccinationsuppgifter från andra tjänsteproducenter via NTjP
- Svenska Barnhälsovårdsregistret (BHVQ)

### 5.4.1 NPÖ

För delning av data till NPÖ. Gäller regioners vårdgivare. Kontakta *MittVaccin support* eller kundansvarig för att slå på denna modul.

#### 5.4.2 1177 Journalen

För delning av data till 1177 Journalen. Gäller regioners vårdgivare. Kontakta *MittVaccin support* eller kundansvarig för att slå på denna modul.

#### 5.4.3 NVR

För rapportering av vaccinationsuppgifter till Nationella vaccinationsregistret (NVR). Gäller Covid-19 och barnhälsovården.

Kontakta MittVaccin support eller kundansvarig för att slå på denna modul.

## 5.4.4 Konsumtion av vaccinationsuppgifter från andra tjänsteproducenter via NTjP

MittVaccin journal kan visa vaccinationsuppgifter från vilket annat system som helst, vars vårdgivare tillåter direktåtkomst till uppgifter via Ineras nationella tjänsteplattform (NTjP).

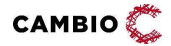

### 6 Moduler

Moduler som styr funktionalitet i MVJ finns dels på VG-nivå, dels på mottagningsnivå.

### 6.1 Moduler på VG-nivå

|    | VÅRDGIVARNIVÅ             |                                                                                                    |
|----|---------------------------|----------------------------------------------------------------------------------------------------|
| #  | Modul                     | Beskrivning                                                                                          |
| 1  | AutoForseglaU18           | Om denna modul är påslagen på VG sätts automatisk försegling på personer under 18 år till            |
|    |                           | MittVaccin invånartjänst.                                                                            |
| 2  | AktivtValVE               | Kräver aktivt val för att kunna se uppgifter från annan VE inom VG.                                  |
| 3  | BHVQ                      | Aktiverar vårdgivaren för Svenska Barnhälsovårdsregistret (BHVQ)                                     |
| 4  | ExternSparrHantering      | Anger att spärrhantering ska ske i nationella säkerhetstjänsterna hos Inera. Om modulen saknas       |
|    |                           | ska spärrar administreras i MVJ. Notera att MVJ alltid läser spärrar från nationella                 |
|    |                           | säkerhetstjänsten, oavsett om modulen finns eller inte.                                              |
| 5  | EndastBokningEjBesokKonf  | Tar bort möjligheten att redigera besökskategorier och besökstyper för rollen "Endast bokning".      |
| 6  | GoogleAnalytics           | Ger möjlighet att använda Google tag manager för statistik. Behöver hanteras av MVJ och kräver       |
|    |                           | separat personuppgiftspolicy för vårdgivaren.                                                        |
| 7  | Indatatjänst              | Modul som ska användas av vårdgivare som har indata via fil från sig till MVJ.                       |
| 8  | IVT                       | Aktiverar vårdgivaren för MittVaccin Invånartjänst (IVT)                                             |
| 9  | IVT eID VG                | Aktiverar E-leg på kundnivå för MittVaccin Invånartjänst. Medför kostnader för vårdgivaren som       |
|    |                           | har modulen aktiv                                                                                    |
| 10 | IVT Samtycke VG           | Aktiverar samtycke på kundnivå för MittVaccin Invånartjänst. Medför kostnader för vårdgivaren        |
|    |                           | som har modulen aktiv                                                                                |
| 11 | NVR                       | Rapportering av vaccinationsuppgifter journalförda i MVJ till FoHMs nationella vaccinationsregister. |
| 12 | PU                        | Hämtar personuppgifter namn och adress från folkbokföringsregistret. Mobil och mail måste            |
|    |                           | skrivas in manuellt. Hämtningen görs automatiskt om man går in på en befintlig kund som man inte     |
|    |                           | har varit inne på de senaste 24 timmarna. Om man ändrar personuppgifter manuellt, tex skriver in     |
|    |                           | en temporär adress kommer detta ändras tillbaka nästa gång man går in på kunden eller aktivt         |
|    |                           | uppdaterar hämtning från PU.                                                                         |
| 13 | SigneringsListaVG         | Med denna modul aktiverad hamnar alla VGs genomförda men ej signerade vaccinationer i en lista       |
|    |                           | som läkare kommer åt via alla VEs signeringsslistor för att bespara dem att gå in på varje VE och    |
|    |                           | signera. Om man endast vill se vaccinationer från den egna mottagningen ska man inte ha denna        |
|    |                           | modul.                                                                                               |
| 13 | SJF                       | Tillgång till sammanhållen journalföring från andra VG om man har denna modul. OBS. Endast           |
|    |                           | hämtning ifrån andra VG som också har modulen SJF. Funktionen gäller ej om man loggat in via         |
|    |                           | SMS.                                                                                                 |
| 14 | SPAR                      | Hämtar personuppgifter namn och adress från statens personadressregister (SPAR).                     |
| 15 | UtdataStatistik           | Modul som ska användas av vårdgivare som har utdata via fil till sig. Inkluderar alla VGns           |
|    |                           | uppdragstagare                                                                                       |
| 16 | Nationell Patientöversikt | För delning av VG data till NPÖ                                                                      |
| 17 | 1177 Journalen            | För delning av VG data till 1177 Journalen                                                           |
| 18 | SSKObligatoriskOrdinator  | Kräver att personal med rollen Sjuksköterska väljer Ordinatör vid vaccination                        |
| 19 | UTDATASTATISTIKMIX        | Aktiverar filtreringsmekanism för VG som har både statligt finanserad och privat                     |
|    |                           | vaccinationsverksamhet                                                                               |

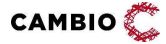

### 6.2 Moduler på mottagningsnivå

| # Modul                                                                                                    | Beskrivning                                                                                                    |  |
|----------------------------------------------------------------------------------------------------|----------------------------------------------------------------------------------------------------|--|
| 1 Ankomstalternativ                                                                                                    | När man ankomstregistrerar en person i bokningen får man två färgval (gul eller lila) för bokningen<br>vilket kan användas för att lättare avgöra vilken plats/våning en kund ska till. Gäller främst PVG                                   |  |
| 2 Ankomstregistrering                                                                                                    | Gör det möjligt att via en extern länk för mottagningen ankomstregistrera patienter som kommit för bokning                                                                                                    |  |
| 3 API                                                                                                    | När webbokningen gör anrop om vilka mottagningar som finns, returnerar MVJ de VE som har                                                                                                    |  |
|                                                                                                    | denna modul. Returneras i JournalAPI. Ett måste för att använda bokningswebben.                                                                                                    |  |
| 5 AutoFaktura                                                                                                    | Fakturor skapas automatiskt när man slutför vaccinationer                                                                                                    |  |
| 6 BetaldCheck                                                                                                    | Betald-bocken är alltid ibockad på sista steget i vaccinationsflödet för att markera att patienten                                                                                                    |  |
|                                                                                                    | redan har betalt innan vaccination                                                                                                    |  |
| 7 BetalmetodAgresso                                                                                                    | Aktiverar betalmetod Agresso. Kräver modul Betalningar.                                                                                                    |  |
| 8 BetalmetodFil                                                                                                    | Aktiverar betalmetod Fil. Kräver modul Betalningar.                                                                                                    |  |
| 9 BetalmetodKort                                                                                                    | Aktiverar betalmetod Kort. Kräver modul Betalningar.                                                                                                    |  |
| 10 BetalmetodKontant                                                                                                    | Aktiverar betalmetod Kontant. Kräver modul Betalningar.                                                                                                    |  |
| 11 BetalmetodSwish                                                                                                    | Aktiverar betalmetod Swish. Kräver modul Betalningar och BetalmetodSwishAPI.                                                                                                    |  |
| 12 Betalningar                                                                                                    | Visar en betalningspop-up efter vaccination som har de av ovan aktiverade betalmetoderna, plus<br>vanlig faktura.                                                                                                    |  |
| 12 BHVQRapportering                                                                                                    | Aktiverar mottagningen för Svenska Barnhälsovårdsregistret (BHVQ)                                                                                                    |  |
| 13 Bokning                                                                                                    | Med denna modul finns funktionen Bokning synlig som en flik inne i MVJ på VE. Finns även under<br>Inställningar för dem som har den behörigheten att konfigurera bokningar. Skapas även en url för<br>webbokning.                           |  |
| 14 Drop-in                                                                                                    | Med denna modul finns funktionen Hälsodeklaration via IVT (det skapas en url), men detta innebär<br>inte att själva välkomstsidan skapas med de tre boxarna. Dvs endast en url för HD är aktiverad.<br>Modulen påverkar även IVT "Drop-in". |  |
| 15 EjBokningsDirigering                                                                                                    | Efter slutförd vaccination hamnar man på Visa kund istället för pop-up för bokning av dos 2<br>"Bokningsinfo"-ruta. Minskar lasten i MVJ då "Bokningsinfo"-rutan ligger på Bokningen.                                                       |  |
| 16 EjForvaldSMS                                                                                                    | Klickrutan för sms-påminnelse inför nästa dos är som default EJ iklickad men kan fortfarande klickas i manuellt. Om dos 2 bokas inifrån journalen i samband med dos 1 ska denna modul i regel                                               |  |
| 17 E-recept       Användare med rollen 'Läkare' kan med denna modul skriva ut recept till kunden via MittV journal. Vi har avtal med Alfa E-recept och detta faktureras per användare och år. Kräver a förskrivare hos Alfa E-care. |                                                                                                    |  |
| 18 EjAvbokningOnline                                                                                                    | Går ej att avboka en tid via webbokningen om VE har denna modul.                                                                                                    |  |
| 19 EjOmbokningOnline                                                                                                    | Går ej att ändra en tid via webbokningen om VE har denna modul.                                                                                                    |  |
| 20 <u>EjSmsVidAvbokning</u><br>21 Extrados                                                                                                    | Inget sms kommer skickas till kunden när dennes tid blir avbokad.<br>Inför checkrutan 'Extrados' i flödet för ordination, vaccination och vaccinationsplan med möjlighet                                                                    |  |
| 22 GetVaccinationHistory                                                                                                    | att markera en dos som "extrados".<br>Konsumption av GetVaccinationHistory kontraket. Aktiveras efter särskild beställning och ö.k mellar<br>Vårdgivare.                                                                                    |  |
| 23 GodkannVaccination                                                                                                    | Visar en pop-up efter att man valt vaccin i vaccinationsflödet med en överblick över vaccinationen, patienten och dennes hälsodeklaration som man måste aktivt godkänna för att kunna gå vidare.                                            |  |
| 24 InfoOmBiverkning                                                                                                    | Skapar en strukturerad journalanteckning att personen har informerats om biverkningar.                                                                                                    |  |
| 25 InfluensaBiverkning                                                                                                    | På sista steget kommer en klickruta vid influensavaccin som skapar en journalanteckning att man<br>informerat om biverkningar.                                                                                                    |  |
| 31 Kontantfaktura                                                                                                    | Skapar kontantfakturor istället för fakturor när man väljer att fakturera en vaccination. En pop-up<br>öppnas där man kan fylla i info samt maila kunden kontaktfaktura.                                                                    |  |
| 32 Kundgruppskontroll                                                                                                    | Pop-up när man startar en vaccination, både efter att man har lagt till en ny kund och när man<br>söker upp en befintlig kund. Man måste aktivt välja JA/NEJ om kunden ska läggas till i en kundgrupp<br>eller ej.                          |  |
| 33 Mallar                                                                                                    | Möjlighet att skapa valfria brevmallar och formulärmallar som appliceras på kund för olika syften.                                                                                                    |  |
| 34 MarkeraDosEtt                                                                                                    | Anger att dos 1 automatiskt är valt när man väljer vaccin i vaccinationsflödet.                                                                                                    |  |
| 35 MottagningStart                                                                                                    | Efter uppdrag valts så skickas man till Växla uppdrag istället för Kunder.                                                                                                    |  |
| 36 OrdinationUtanHD                                                                                                    | Gör det möjligt att ordinera vaccin utan att tvingas fylla i hälsodeklaration (eller samtycke för<br>minderåriga) vid ordinationstillfället.                                                                                                |  |
| 37 Sekel20Forvalt                                                                                                    | Sekelsiffra 20 blir förvald i "lägg till kund". Framförallt relevant för BHV och Elevhälsan. Utan modulen är sekelsiffra 19 förvald.                                                                                                    |  |
| 38 UndantagenEnhet                                                                                                    | När denna modul är på påslagen blir patientbundna uppgifter som dokumenteras hos enheten inte<br>nåbara av användare utanför den dokumenterande enheten inom MVI                                                                            |  |
| 39 Vaccinplan                                                                                                    | Modulen tillåter att man kan ordinera en vaccinationsplan över tid vid ett och samma tillfälle<br>hestående av flera doser av samma eller olika vaccinereduktler                                                                            |  |
| 40 VEKommunikation                                                                                                    | Modulen tillåter konfigurering av SMS-/mailtexter av adminnerconal nå VF-nivå                                                                                                    |  |
| 41 VEDronin                                                                                                    | Modulen tillåter konfigurering av dron-in HD nå mottagningenivå av adminnersonal                                                                                                    |  |
|                                                                                                    | mousien andrei konnigarennig av drop in rib på mottagningsniva av auninpersonal.                                                                                                    |  |